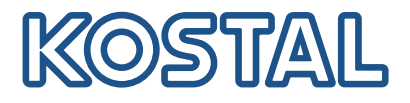

# KOSTAL Solar Plan Planungstool für KOSTAL Komponenten

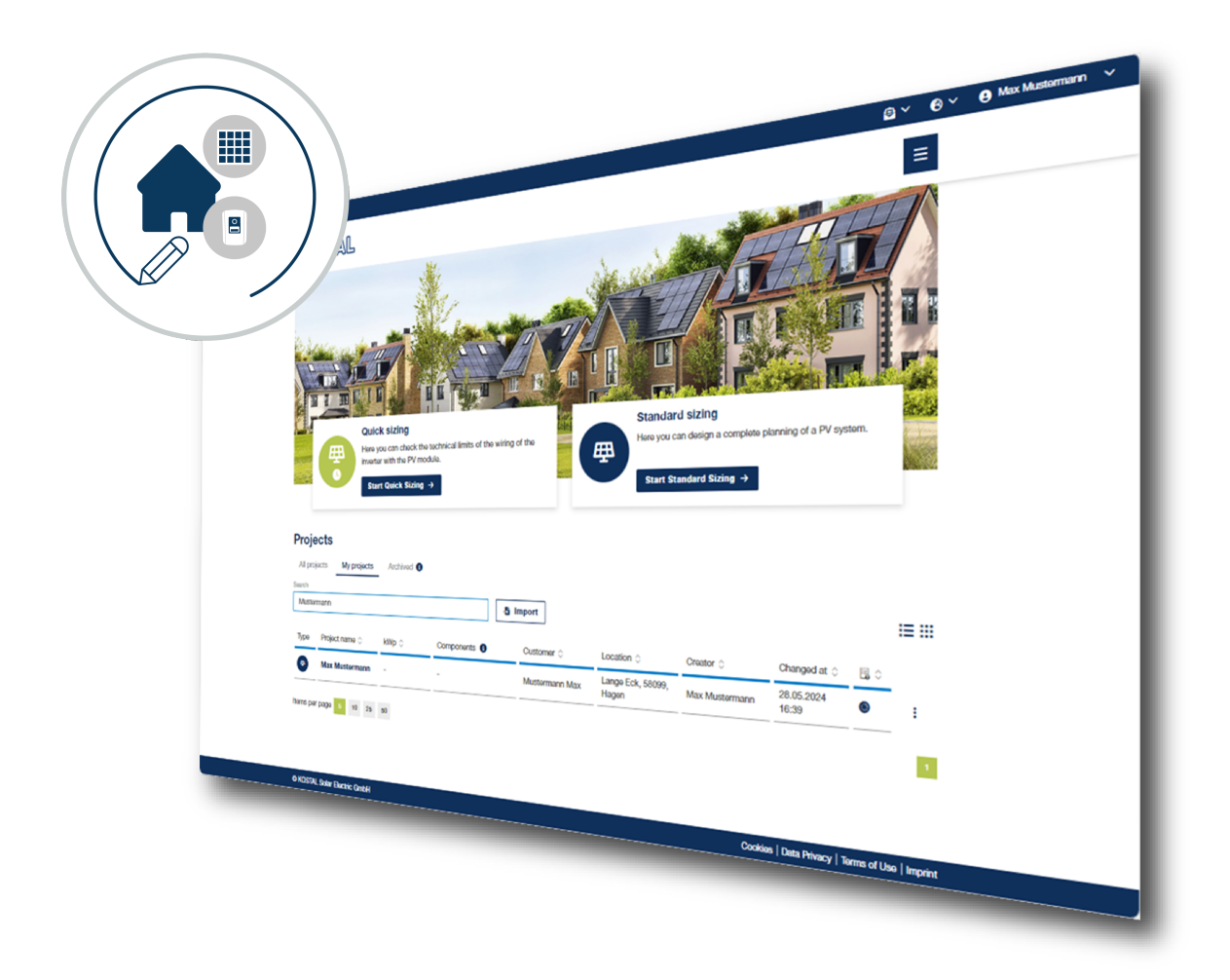

# Bedienungsanleitung

### Impressum

KOSTAL Solar Electric GmbH Hanferstraße 6 79108 Freiburg i. Br. Deutschland Tel. +49 (0)761 477 44-100 Fax +49 (0)761 477 44-111

www.kostal-solar-electric.com

### Haftungsausschluss

Die wiedergegebenen Gebrauchsnamen, Handelsnamen bzw. Warenbezeichnungen und sonstigen Bezeichnungen können auch ohne besondere Kennzeichnung (z. B. als Marken) gesetzlich geschützt sein. KOSTAL Solar Electric GmbH übernimmt keinerlei Haftung oder Gewährleistung für deren freie Verwendbarkeit. Bei der Zusammenstellung von Abbildungen und Texten wurde mit größter Sorgfalt vorgegangen. Trotzdem können Fehler nicht ausgeschlossen werden. Die Zusammenstellung erfolgt ohne Gewähr.

## Allgemeine Gleichbehandlung

Die KOSTAL Solar Electric GmbH ist sich der Bedeutung der Sprache in Bezug auf die Gleichberechtigung von Frauen und Männern bewusst und stets bemüht, dem Rechnung zu tragen. Dennoch musste aus Gründen der besseren Lesbarkeit auf die durchgängige Umsetzung differenzierender Formulierungen verzichtet werden.

## © 2024 KOSTAL Solar Electric GmbH

Alle Rechte, einschließlich der fotomechanischen Wiedergabe und der Speicherung in elektronischen Medien, bleiben der KOSTAL Solar Electric GmbH vorbehalten. Eine gewerbliche Nutzung oder Weitergabe der in diesem Produkt verwendeten Texte, gezeigten Modelle, Zeichnungen und Fotos ist nicht zulässig. Die Anleitung darf ohne vorherige schriftliche Zustimmung weder teilweise noch ganz reproduziert, gespeichert oder in irgendeiner Form oder mit irgendeinem Medium übertragen, wiedergegeben oder übersetzt werden.

Gültig ab Version: 05.2024

# Inhaltsverzeichnis

| 1.   | Über diese Anleitung                                      | 5  |
|------|-----------------------------------------------------------|----|
| 2.   | Sicherheit                                                | 6  |
| 2.1  | Bestimmungsgemäße Verwendung                              | 7  |
| 2.2  | Pflichten des Planers                                     | 8  |
| 2.3  | Qualifikation                                             | 9  |
| 2.4  | Haftungsausschluss                                        | 10 |
| 3.   | Über KOSTAL Solar Plan                                    | 11 |
| 4.   | Voraussetzungen und Aufruf der Anwendung                  | 12 |
| 4.1  | Systemvoraussetzung                                       | 13 |
| 4.2  | KOSTAL Solar Plan                                         | 14 |
| 4.3  | KOSTAL Solar Plan über das KOSTAL Solar Terminal aufrufen | 15 |
| 4.4  | Registrieren für das KOSTAL Solar Terminal                | 16 |
| 5.   | Die Benutzeroberfläche                                    | 17 |
| 5.1  | Die Startseite                                            | 18 |
| 5.2  | Die Menüleiste und Menü                                   | 20 |
| 5.3  | Projekt anlegen / Planung durchführen                     | 21 |
| 5.4  | Übersicht Projekte                                        | 22 |
| 6.   | Die Schnellauslegung                                      | 24 |
| 6.1  | Schnellauslegung starten                                  | 25 |
| 6.2  | Berichte                                                  | 29 |
| 7.   | Die Standardauslegung                                     | 32 |
| 7.1  | Standardauslegung starten                                 | 33 |
| 7.2  | Projekt anlegen                                           | 34 |
| 7.3  | Projekt Stammdaten / Standort anlegen                     | 35 |
| 7.4  | Verbrauch                                                 | 36 |
| 7.5  | PV-Generatoren                                            | 37 |
| 7.6  | Wechselrichter                                            | 40 |
| 7.7  | Verkabelung                                               | 46 |
| 7.8  | Zusatzkomponenten                                         | 47 |
| 7.9  | Wirtschaftlichkeit                                        | 48 |
| 7.10 | Ergebnis                                                  | 49 |
| 7.11 | Bericht                                                   | 50 |

| 8.  | Einstellungen                           | 51 |
|-----|-----------------------------------------|----|
| 8.1 | Einstellungen – Allgemein               | 52 |
| 8.2 | Einstellungen - Eigenes Profil          | 53 |
| 8.3 | Einstellungen - PV-Module               | 54 |
| 8.4 | Einstellungen - Wechselrichterdatenbank | 55 |
| 8.5 | Einstellungen - Auslegung               | 56 |
| 8.6 | Einstellungen - Wirtschaftlichkeit      | 57 |
|     |                                         |    |
| 9.  | Service und Support                     | 58 |

# 1. Über diese Anleitung

Lesen Sie sich diese Anleitung sorgfältig durch. Sie ist Teil der Anwendung KOSTAL Solar Plan der Firma KOSTAL Solar Electric GmbH und enthält wichtige Informationen. Die Benutzerführung ist zum größten Teil selbsterklärend.

Wenn Sie technische Fragen haben, wenden Sie sich einfach an unsere Service-Hotline.

Service und Kontakt

#### Gültigkeit dieser Anleitung

Diese Anleitung gilt für alle KOSTAL-Komponenten und richtet sich an Anlagenplaner für PV-Anlagen.

Die aktuellste Version der Betriebsanleitung zum Produkt finden Sie unter **www.kostal-solar-electric.com** im Downloadbereich.

#### Navigation im Dokument

Um die Navigation durch dieses Dokument zu ermöglichen, beinhaltet es klickbare Bereiche.

Über das Inhaltsverzeichnis gelangt man mit einem Klick in das angegebene Kapitel.

Innerhalb des anweisenden Textes können Sie über die Querverweise zu den referenzierten Stellen im Dokument navigieren.

# 2. Sicherheit

| 2.1 | Bestimmungsgemäße Verwendung | 7  |
|-----|------------------------------|----|
| 2.2 | Pflichten des Planers        | 8  |
| 2.3 | Qualifikation                | 9  |
| 2.4 | Haftungsausschluss           | 10 |

## 2.1 Bestimmungsgemäße Verwendung

Das Planungstool KOSTAL Solar Plan der KOSTAL Solar Electric GmbH ist eine kostenlose Wechselrichter-Auslegungssoftware.

Die Auslegungssoftware ermöglicht sowohl die standortspezifische automatische Ermittlung der sinnvollsten Verschaltung der PV-Anlagen mittels komplexer Ertragssimulation als auch die Schnellüberprüfung anhand der technischen Grenzen eines Wechselrichters mit einem PV-Modul.

Die daraus resultierenden Ertragsberechnungen werden anhand historischer Wetterdaten ermittelt und können von den tatsächlichen Erträgen abweichen.

Bei unsachgemäßer Planung können Gefahren für Leib und Leben des Benutzers oder Dritter entstehen.

Außerdem können Schäden am Gerät und andere Sachwertschäden entstehen.

## 2.2 Pflichten des Planers

Als Planer sind Sie für die bestimmungsgemäße Verwendung des Produkts verantwortlich. Dazu gehören folgende Pflichten:

- Sicherstellen, dass Anwender die Anleitung des Produkts gelesen und verstanden haben.
- Sicherstellen, dass die Anleitung für alle Anwender zugänglich ist.
- Einweisen weiterer Anwender in das Produkt.

## 2.3 Qualifikation

Diese Anleitung richtet sich an Anlagenplaner für PV-Anlagen. Für die Nutzung von KOSTAL Solar Plan ist Fachwissen erforderlich. Anlagenplaner sollten über folgende Kenntnisse/Qualifikationen verfügen:

- Kenntnisse über Funktionsweise und Betrieb eines Wechselrichters.
- Kenntnis der einschlägigen Gesetze, Normen und Richtlinien.

## 2.4 Haftungsausschluss

KOSTAL Solar Plan darf nur für den vorgesehenen Verwendungszweck eingesetzt werden. Eine andere oder darüber hinausgehende Benutzung gilt als nicht bestimmungsgemäß. Für daraus resultierende Schäden haftet der Hersteller nicht.

Die wiedergegebenen Gebrauchsnamen, Handelsnamen bzw. Warenbezeichnungen und sonstigen Bezeichnungen können auch ohne besondere Kennzeichnung (z.B. als Marken) gesetzlich geschützt sein. Die KOSTAL Solar Electric GmbH übernimmt keinerlei Haftung oder Gewährleistung für deren freie Verwendbarkeit. Bei der Zusammenstellung von Abbildungen und Texten wurde mit größter Sorgfalt vorgegangen. Trotzdem können Fehler nicht ausgeschlossen werden. Die Zusammenstellung erfolgt ohne Gewähr.

Jede missbräuchliche Verwendung von KOSTAL Solar Plan führt zum Erlöschen der Garantie, Gewährleistung und allgemeinen Haftung des Herstellers.

Für Schäden, die durch Nichtbeachtung dieser Anleitung entstehen, übernimmt die KOSTAL Solar Electric GmbH keine Haftung.

Mit Angabe von Leistungsdaten oder sonstigen Beschreibungen der Software, auch wenn sie auf DIN-Normen und/oder sonstige Normen Bezug nehmen, übernimmt die KOSTAL Solar Electric GmbH keinerlei Beschaffenheitsgarantie.

Die KOSTAL Solar Electric GmbH übernimmt keine Gewährleistung, dass die Anwendung mit Softwareprogrammen Dritter interagiert und deren Rechte nicht verletzt.

Die vorliegende Empfehlung für die Anlagenkonfiguration wurde auf Basis der übermittelten Daten erstellt und ist unverbindlich. KOSTAL Solar Electric GmbH haftet nicht für Schäden oder finanzielle Abweichungen der Auslegungen, die im Zusammenhang mit dem Betrieb der geplanten Photovoltaikanlage entstehen. Die Planungsergebnisse der Software ersetzen nicht eine eigene Prüfung der Anlagenkonfiguration seitens des Nutzers. Es gelten die Nutzungsbedingungen.

# 3. Über KOSTAL Solar Plan

Wird eine Solaranlage geplant, so soll diese nicht nur funktionieren, sondern möglichst hohe Erträge erwirtschaften. Solch eine optimale Planung ist ohne Softwareunterstützung in der Regel mit einem erheblichen Arbeitsaufwand verbunden. Für ihre KOSTAL-Wechselrichter bietet die KOSTAL Solar Electric GmbH daher das kostenlose Auslegungstool KOSTAL Solar Plan an.

Mit dem Anwendungstool KOSTAL Solar Plan erleichtert so die KOSTAL Solar Electric GmbH dem Planer die Arbeit und unterstützt ihn dabei, den optimalen KOSTAL-Wechselrichter für jede PV-Anlage zu finden.

Basis der Auslegung sind die technisch möglichen Grenzen, die für jede Kombination von PV-Modultyp und Wechselrichtertyp individuell bestimmt werden.

Die Anwendung ermittelt im Rahmen der Anwendervorgaben die besten Kombinationen mehrerer auch unterschiedlicher Verschaltungen aus PV-Modulen und jeweils einem Wechselrichter.

KOSTAL Solar Plan liefert alle relevanten Daten und stellt die wichtigsten energetischen und wirtschaftlichen Kennzahlen, wie den Eigenverbrauchsquote und Autarkiegrad als auch diverse weitere Parameter, wie Vergütung und Stromkostenersparnis, dar.

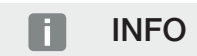

Der Autarkiegrad gibt an, wieviel Prozent des Jahresenergiebedarfs mit der selbst erzeugten Energie gedeckt werden kann.

Die Eigenverbrauchsquote gibt an, wie hoch der Anteil der selbst genutzten Energie im Verhältnis zur gesamten erzeugten Energie ist.

Die Anwendung arbeitet mit globalen Einstrahlungs- und Klimadatenbanken sowie einer umfangreiche PV-Moduldatenbank, die regelmäßig aktualisiert wird. Auch das Anlegen eigener PV-Module ist möglich.

# 4. Voraussetzungen und Aufruf der Anwendung

| 4.1 | Systemvoraussetzung                                       | 13 |
|-----|-----------------------------------------------------------|----|
| 4.2 | KOSTAL Solar Plan                                         | 14 |
| 4.3 | KOSTAL Solar Plan über das KOSTAL Solar Terminal aufrufen | 15 |
| 4.4 | Registrieren für das KOSTAL Solar Terminal                | 16 |

## 4.1 Systemvoraussetzung

Damit die Anwendung KOSTAL Solar Plan eingesetzt werden kann, müssen bestimmte Bedingungen erfüllt sein:

- Das Endgerät (Computer, Tablet oder Smartphone) muss mit dem Internet verbunden sein.
- Es muss ein unterstützter Webbrowser installiert sein.
- Der Webbrowser muss JavaScript unterstützen.

Folgende Webbrowser werden unterstützt. Bitte verwenden Sie immer die neuste Version der Webbrowser:

- Microsoft Edge
- Mozilla Firefox
- Google Chrome
- Opera
- Apple Safari

# 4.2 KOSTAL Solar Plan

### INFO

Damit die Anwendung KOSTAL Solar Plan aufgerufen werden kann, benötigen Sie ein Firmenbenutzerkonto im KOSTAL Solar Terminal und müssen die Rollenzuweisung **Pla***nung* zugewiesen bekommen.

Wenn Sie noch kein Firmenbenutzerkonto haben, erstellen Sie zuerst eines.

Voraussetzung:

Der Anwender muss für das KOSTAL Solar Terminal registriert sein.
 Firmenbenutzerkonto erstellen: Registrieren für das KOSTAL Solar Terminal, Seite 16

Es gitbt zwei Wege, das KOSTAL Solar Plan aufzurufen:

- KOSTAL Solar Plan über den Direktlink https://plan.kostal-solar-electric.com aufrufen.
- KOSTAL Solar Plan über das KOSTAL Solar Terminal aufrufen.

# 4.3 KOSTAL Solar Plan über das KOSTAL Solar Terminal aufrufen

- 1. Starten Sie Ihren Webbrowser.
- 2. Geben Sie für das KOSTAL Solar Terminal folgende URL ein: https://terminal.kostal-solar-electric.com

oder rufen Sie die KOSTAL Solar Electric GmbH Internetseite auf über https://www.kostal-solar-electric.com und wählen dort das KOSTAL Solar Terminal in der Menüzeile aus.

- → Das Anmeldefenster wird geöffnet.
- Geben Sie Ihre Anmeldedaten ein und bestätigen Sie mit Anmelden.
   Wenn Sie Ihr Passwort vergessen haben, können Sie sich ein neues Passwort über Passwort vergessen? zusenden lassen.
- → Das KOSTAL Solar Terminal mit verschiedenen Anwendungen wird angezeigt.
- 4. Starten Sie das Planungstool KOSTAL Solar Plan.
- ✓ KOSTAL Solar Plan wird angezeigt.

## 4.4 Registrieren für das KOSTAL Solar Terminal

Im KOSTAL Solar Terminal werden Ihnen verschiedene Anwendungen zentral angeboten. Damit Sie diese nutzen können, müssen Sie sich einmalig registrieren und erhalten ein Benutzerkonto für alle Anwendungen, die im KOSTAL Solar Terminal angeboten werden.

Wenn Sie bereits im KOSTAL Solar Terminal registriert sind, können Sie sich mit ihren Benutzerdaten anmelden.

Firmenbenutzerkonto für das KOSTAL Solar Terminal anlegen

- 1. Starten Sie Ihren Webbrowser.
- 2. Geben Sie für das KOSTAL Solar Terminal folgende URL ein: https://terminal.kostal-solar-electric.com

oder rufen Sie die KOSTAL Solar Electric GmbH Internetseite auf über https://www.kostal-solar-electric.com und wählen dort das KOSTAL Solar Terminal in der Menüzeile aus.

- → Das Anmeldefenster wird geöffnet.
- 3. Um ein Firmenbenutzerkonto anzulegen, wählen Sie den Punkt **Noch keinen Ac**count? Registrieren Sie sich hier aus.

#### INFO

Sie müssen ein Firmenbenutzerkonto besitzen, um KOSTAL Solar Plan nutzen zu können. Endkunden werden ausgeschlossen.

- 4. Geben Sie Ihre Daten vollständig ein und bestätigen Sie diese über Registrieren.
- → Anschließend bekommen Sie eine E-Mail mit einem Aktivierungslink zugesandt.
- 5. Rufen Sie die E-Mail auf und bestätigen Sie die Registrierung.
- Der Administrator Ihrer Organisation muss Ihnen anschlie
  ßend die Rolle Planung zuteilen.
- Ein Benutzerkonto f
  ür das KOSTAL Solar Terminal wurde f
  ür Sie eingerichtet.

# 5. Die Benutzeroberfläche

| 5.1 | Die Startseite                        | 18 |
|-----|---------------------------------------|----|
| 5.2 | Die Menüleiste und Menü               | 20 |
| 5.3 | Projekt anlegen / Planung durchführen | 21 |
| 5.4 | Übersicht Projekte                    | 22 |

## 5.1 Die Startseite

Die Startseite gliedert sich in drei Bereiche.

Die Menüleiste:

Bietet die Möglichkeit, andere Anwendungen über das KOSTAL Solar Terminal aufzurufen, Nachrichten anzeigen zu lassen, die Sprache der Oberfläche auszuwählen und das Benutzerkonto zu verwalten. Weitere Information dazu finden Sie unter **Z Die Menüleiste und Menü, Seite 20** 

Planung anlegen:

Hier werden zwei Auslegungsmethoden angeboten, Schnellauslegung und Standardauslegung. Weitere Information dazu finden Sie unter Projekt anlegen / Planung durchführen, Seite 21

Der Projektbereich:

Zeigt alle angelegten Projekte. Weitere Information dazu finden Sie unter **D** Übersicht **Projekte, Seite 22** 

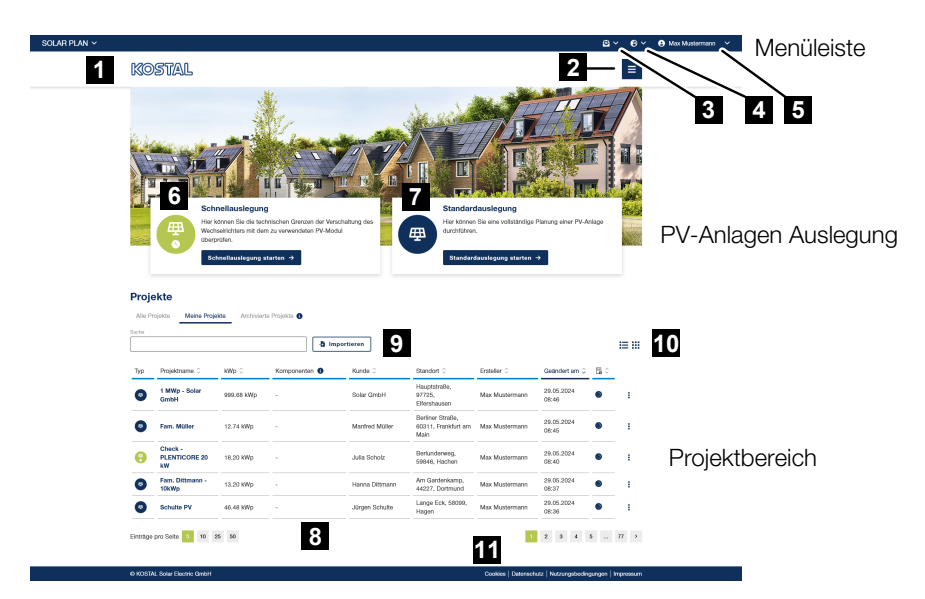

- 1 Aufruf anderer KOSTAL Solar Terminal Anwendungen
- 2 Menüs (Startseite, Einstellungen, Service & Support)
- 3 Anzeige von Nachrichten
- 4 Auswahl Sprache
- 5 Einstellungen zum Profile und Logout
- 6 Über die Schnellauslegung kann mit wenigen Eingaben eine Planung einer PV-Anlage durchgeführt werden.
- 7 Über die Standardauslegung kann eine vollständige Planung einer PV-Anlage durchführt werden.

- 8 Projektbereich
- 9 Projekt importieren
- 10 Projektansicht ändern
- 11 Informationen zu Cookies, Datenschutz, Nutzungsbedingungen und Impressum

## 5.2 Die Menüleiste und Menü

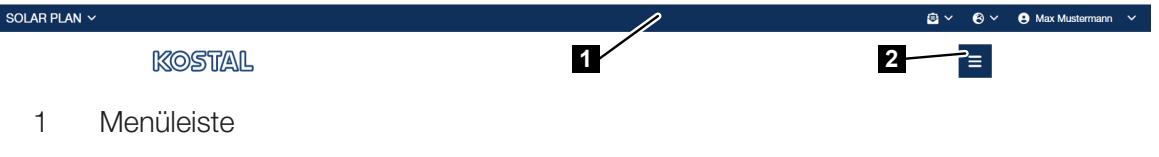

2 Menüs

#### Die Menüleiste

In der Menüleiste finden Sie folgende Funktionen:

#### Weitere KOSTAL Anwendungen

Unter diesem Menüpunkt können weitere Anwendungen, die im KOSTAL Solar Terminal angeboten werden, aufgerufen werden.

#### Nachrichten

Hier werden neue Nachrichten angezeigt.

#### Auswahl der Oberflächensprache

Wählen Sie die Oberflächensprache der Anwendung aus.

#### Benutzerkonto Einstellungen

Die hier getroffenen Einstellungen werden als Standard bei einer neuen Auslegung übernommen.

#### - Eigenes Profil

Einsehen der persönlichen Kontaktdaten. Die Daten werden auch für die PV-Anlagenplanungsberichte verwendet, die Sie ihren Kunden übergeben können. Bei fehlenden oder fehlerhaften Informationen können diese über KOSTAL Solar Terminal geändert werden.

Abmelden

Abmelden vom KOSTAL Solar Plan

#### Das Menü

Über das Menü können Sie schnell von jeder Seite aus auf folgende Punkte zugreifen:

- Aufruf der Startseite
- Aufruf der Einstellungen Z Einstellungen, Seite 51
- Aufruf von Service und Support, Seite 58

## 5.3 Projekt anlegen / Planung durchführen

Auf der Startseite können neue Projekte angelegt werden. Hierfür stehen Ihnen zwei Auslegungsmethoden zur Verfügung:

Die Schnellauslegung

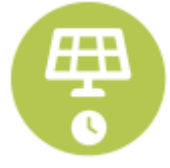

Die Schnellauslegung dient dazu, schnell mit wenigen Schritten eine Planung zu erstellen und die technischen Grenzen der Verschaltung des Wechselrichters mit dem zu verwendeten PV-Modul zu überprüfen.

Dabei kann optional auch eine Verbrauchsbetrachtung (Hausverbrauch mit und ohne Batterie) ausgewählt werden, um eine Ertragsabschätzung zu erhalten.

Weitere Information dazu finden Sie unter Die Schnellauslegung, Seite 24

#### Die Standardauslegung

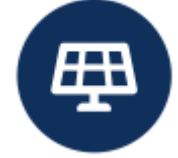

Die Standardauslegung ist eine vollständige Planung einer PV-Anlage. Hierbei werden Sie Schritt für Schritt durch die PV-Anlagenplanung, von der Auswahl des Standortes bis zu einer Ertrags- und Wirtschaftlichkeitssimulation, geführt.

Weitere Information dazu finden Sie unter Die Standardauslegung, Seite 32

## 5.4 Übersicht Projekte

Alle geplanten Projekte werden im Abschnitt Projekte dargestellt.

#### Projektverwaltung

Hier können entweder alle bereits geplanten Projekte einer Firma (*Alle Projekte*), nur die selbst geplanten Projekte (*Meine Projekte*) oder die archivierten Projekte angezeigt werden (*Archiviert*).

#### Suchfunktion

Projekte können nach bestimmten Kriterien durchsucht werden: Projekttyp, Projektname, Projektgröße, Projektkomponente, Kunde, Standort (Land, Ort, Straße), Bearbeiter, Geändert am, Projektstatus.

#### Import

Es können lokal gespeicherte Projektdateien mit der Endung (.kspw) importiert werden.

Ansicht wechseln

Es kann zwischen Tabellen- und Kachelansicht gewählt werden.

#### Projektinformation & Filterung

Die Projekte werden mit den folgenden Informationen ausgegeben: Typ, Projektname, Projektgröße, Projektkomponenten, Kunde, Standort, Ersteller, Geändert am und Projektstatus. Eine Sortierung der Projekte kann über die Überschriften oder die Sortierfunktion in der Kachelansicht erfolgen.

#### Projekte bearbeiten

In der Projektansicht angelegte Projekte können nachträglich angepasst werden.

| - |                       |                                                                                                    |
|---|-----------------------|----------------------------------------------------------------------------------------------------|
| Ľ | BEARBEITEN            |                                                                                                    |
| c | DUPLIZIEREN           |                                                                                                    |
| Ŧ | SPEICHERN             |                                                                                                    |
| C | STATUS ÄNDERN )       | NEU                                                                                                    |
| B | ARCHIVIEREN           | IN PLANUNG III.                                                                                                    |
| Ô | LÖSCHEN               | 🕛 VERSCHOBEN                                                                                                    |
| 6 |                       | ABGESCHLOSSEN                                                                                                    |
|   | 2<br>2<br>2<br>8<br>6 | Image: Constraint of the second status and the second status and the second st |

Folgende Änderungen können durchgeführt werden:

- Projekt erneut bearbeiten
- Projekt duplizieren
- Projekt lokal auf dem Rechner speichern
- Projektstatus ändern (Neu, geplant, in Bearbeitung, abgeschlossen)
- Projekt archivieren
- Projekt löschen

# 6. Die Schnellauslegung

| 6.1 | Schnella | auslegung starten | 25 |
|-----|----------|-------------------|----|
| 6.2 | Berichte | ,                 | 29 |
|     | 6.2.1    | Schnellbericht    | 30 |
|     | 6.2.2    | Teilbericht       | 30 |

## 6.1 Schnellauslegung starten

Um die Schnellauslegung zu starten, wählen Sie auf der Startseite den Punkt **Schnellausle**gung starten aus.

| Schnellauslegung                                                                         |                                             |
|------------------------------------------------------------------------------------------|---------------------------------------------|
| Hier können Sie die technischen Gre<br>Wechselrichters mit dem zu verwend<br>überprüfen. | nzen der Verschaltung des<br>leten PV-Modul |
| Schnellauslegung starten →                                                               |                                             |

Bei der Schnellauslegung wird eine Anlagenplanung für einen Wechselrichter durchgeführt.

Hierbei wird ein Wechselrichter, die zu verwendenden Photovoltaik-Module und die entsprechende Verschaltung ausgewählt. Als Ergebnis erhält man alle notwendigen Informationen, inwieweit die erstellte Konfiguration innerhalb der technischen Grenzen liegt.

Optional kann zusätzlich der Verbrauch und eine Batterie ausgewählt werden, um eine Abschätzung über den Eigenverbrauch und den Autarkiegrad zu bekommen.

Über das (+)-Symbol kann eine weitere Planung angelegt werden. Beide Planungen können über **Vergleich** miteinander verglichen werden.

Auf der **Bericht**-Seite könne Sie zum Abschluss die Planung speichern, exportieren oder ausdrucken.

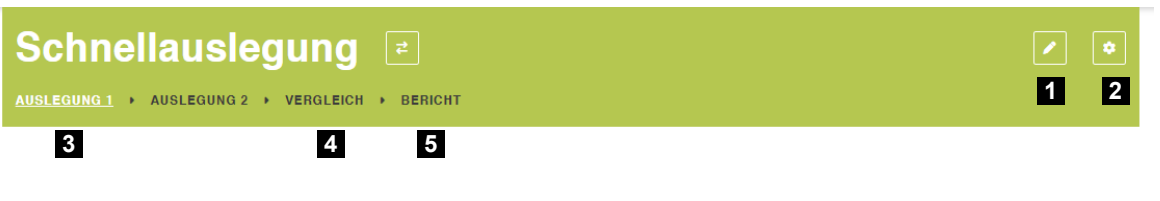

- 1 Projektname
- 2 Projekteinstellungen
- 3 Aktuelle Planung
- 4 Weitere Planungen / Vergleich Planungen
- 5 Aufruf Bericht

| Anzahl PV-Module                                   | Wechselrichter 8                                          | Verbrauchsbetrachtung (optional)     |
|----------------------------------------------------|-----------------------------------------------------------|--------------------------------------|
| Datenbank                                          | Land auswählen                                            | Lastprofil                           |
| Alle 🗸                                             | Deutschland V                                             | H2 (Verbrauch mittag/abends)         |
| iersteller*                                        | Anzahl Phasen                                             | Geschätzter Jahresverbrauch kWh/a* 🚯 |
| LG Electronics Deutschland GmbH V                  | 3-phasig V                                                | 6.000                                |
| ezeichnung" Q                                      | Wechselrichterserie*                                      | Batteriespeicher*                    |
| LG385N1C (5/2021) V                                | PLENTICORE G3 V                                           | Battery-Box Premium HVS 10.2         |
| odultemperatur Min. ["C] Modultemperatur Max. ["C] | Wechselrichter* Q                                         | Eigenverbrauch Autarkiegrad          |
| <b>a</b> -10 <b>b</b> 70 <b>b</b>                  | PLENTICORE L G3 15 V                                      |                                      |
| odultemperatur Uoc [°C]                            | Leistungsverhältnis Min. % 🚺 Leistungsverhältnis Max. % 🚯 |                                      |
| 4                                                  | <b>80 120 1</b>                                           | 28%                                  |
| eistungssteigerung (Bifaziale                      | Cos φ <b>()</b>                                           |                                      |
| olarzellen) [%] 🚺                                  | Untererregt V 0,95 🔳                                      |                                      |
| 0                                                  |                                                           | 15% Direktverbrauch                  |
|                                                    |                                                           | 13% Banerieladung                    |

- 6 Name der aktuellen Auslegung / eine weitere Auslegung anlegen / Auslegung löschen
- 7 Auswahl der PV-Module
- 8 Auswahl des Wechselrichters
- 9 Auswahl der Verbrauchsbetrachtung

| Verschaltung  10                             |      |      |        |      |     |         |      |                |
|----------------------------------------------|------|------|--------|------|-----|---------|------|----------------|
| Info                                         | MPPT | А    |        | MPPT | В   |         | <br> | Info           |
| Anzahl Stränge                               |      | 1    | Ŧ      |      | 1   | Đ       |      |                |
| Anzahl PV-Module                             |      | 20   | Đ      |      | 20  | Đ       |      |                |
| Gesamtanzahl der PV-Module                   |      |      | 20     |      |     | 20      |      | 40 (15,40 kWp) |
| Max. Leistung MPP-Tracker [kW]               |      | 1    | 8,00   |      |     | 18,00   |      |                |
| Leistung PV-Generator [kW]                   |      |      | 7,70 🥑 |      |     | 7,70 ⊘  |      | ок             |
| Leistungsverhältnis [%]                      |      |      | 10     | 2,67 |     | 0       |      | ок             |
| Min. MPP-Spannung Wechselrichter [V]         |      | 7    | 5,00   |      |     | 75,00   |      |                |
| Min. MPP Spannung PV-Generator (70°C) [V]    |      | 61   | 1,72 🥑 |      | 6   | 11,72 🥥 |      | ок             |
| Max. MPP-Spannung Wechselrichter [V]         |      | 80   | 0,00   |      | 8   | 00,00   |      |                |
| Max. MPP Spannung PV-Generator (-10°C) [V]   |      | 78   | 6,44 🥝 |      | 7   | 86,44 ⊘ |      | ок             |
| Max. Systemspannung Wechselrichter [V]       |      | 1.00 | 0,00   |      | 1.0 | 00,00   |      |                |
| Max. Arbeitsspannung Wechselrichter [V]      |      | 90   | 0,00   |      | 9   | 00,00   |      |                |
| Max. Systemspannung PV-Modul [V]             |      | 1.00 | 0,00   |      | 1.0 | 00,00   |      |                |
| Max. Leerlaufspannung PV-Generator (4°C) [V] |      | 88   | 5,86 🥑 |      | 8   | 85,86 🥝 |      | ок             |
| Max. Eingangsstrom Wechselrichter [A]        |      | 3    | 0,00   |      |     | 30,00   |      |                |

10 Planung und Ansicht der Verschaltung

#### Photovoltaik-Module auswählen

Wählen Sie aus einer umfangreichen Datenbank ein Photovoltaik-Modul aus. Dazu müssen zuerst der Hersteller und dann der gewünschte Typ ausgewählt werden.

Zudem kann über ein Pop-up Fenster in der umfangreichen Moduldatenbank über Filter nach geeigneten Modulen gesucht werden oder, wenn das gesuchte Modul nicht in der Datenbank enthalten ist, selbst ein Modul anlegen werden.

Module können als Favoriten gekennzeichnet werden, damit diese beim nächsten Projekt unter Favoriten wiederverwendet werden können.

Zudem können Auslegungsdetails angegeben werden, wie die zu verwendende min. und max. Modultemperatur sowie die Modultemperatur für die Leerlaufspannung.

Wenn bifaziale Photovoltaik-Module (beidseitige aktive Photovoltaik-Module) eingesetzt werden, kann zudem die Leistungssteigerung angegeben werden.

#### Wechselrichter auswählen

Wählen Sie zunächst das Land aus, in dem der Wechselrichter eingesetzt werden soll. Anschließend können Sie die Wechselrichter über den Filter **Anzahl Phasen** filtern, sodass entweder alle Wechselrichter oder nur 1- bzw. 3-phasige Wechselrichter ausgegeben werden, von denen einer ausgewählt werden muss.

Zusätzlich muss das minimale und maximale Leistungsverhältnis sowie der Cos φ Wert definiert werden.

Im Bereich der Verschaltung werden gemäß der Anzahl der MPP-Tracker des ausgewählten Wechselrichters Spalten angezeigt, in denen die Anzahl der Strings und der Module je String eingestellt werden.

Daraufhin erfolgt eine Berechnung, die in der Verschaltung dargestellt wird, sodass direkt zu sehen ist, ob das gewählte Wechselrichtermodell mit den PV-Modulen eine gültige Kombination ergibt. Ungültige Verschaltungen werden kenntlich gemacht und das Tool gibt eine Warnung oder auch einen Fehler aus, wenn eine Verschaltung nicht mehr empfohlen wird.

#### Verbrauchsbetrachtung auswählen (optional)

Um die optionale Verbrauchsbetrachtung für die Verschaltung zu starten, kann ein Lastprofil (Gewerbe- oder Privat-Lastprofil) ausgewählt werden. Dabei wird ein Jahresstromverbrauch mit einer Ertragssimulation gestartet, die für einen Default-Standort innerhalb des gewählten Landes den Autarkiegrad und den Eigenverbrauch des Systems berechnet.

Der Autarkiegrad gibt an, wie viel des Jahresstromverbrauchs zukünftig von der PV-Anlage (inkl. Batteriespeichersystem) gedeckt werden. Der Eigenverbrauch zeigt an, wie viel der erzeugten solaren Energie selbst verbraucht werden.

Darüber hinaus kann ein kompatibler Batteriespeicher zum geplanten Wechselrichter ausgewählt werden, um diesen zusätzlich für die Eigenverbrauchs- und Autarkieberechnung zu berücksichtigen.

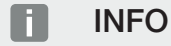

Es kann nur ein Batteriespeicher für einen batteriefähigen Wechselrichter ausgewählt werden.

#### Verschaltung

Geben Sie hier die Anzahl der Stränge und PV-Module pro MPPT-Tracker (String) an. Anschließend überprüfen Sie die Werte der Auslegung und korrigieren Warnungen oder Fehler, indem Sie die Anzahl der Module oder den Wechselrichter ändern.

#### Weitere Auslegung

Es ist möglich, eine weitere Auslegung anzulegen, die im Anschluss mit der ersten Auslegung verglichen werden kann. Maximal können zwei Auslegungsergebnisse miteinander verglichen werden.

#### Auslegungen vergleichen

Wenn eine weitere Auslegung hinzugefügt wurde, können die Anlagenplanungen über den Menüpunkt **Vergleich** verglichen werden oder zum Bericht ein Ausdruck erzeugt werden.

## 6.2 Berichte

#### Projekt anlegen

Wenn noch keine Projektdaten vergeben wurden, werden Sie, wenn Sie die Berichtseite aufrufen, automatisch dazu aufgefordert, dem Projekt einen Namen zu geben.

Projektdaten können auch über die Einstellungen (Zahnrad) vergeben werden.

- 1. Tragen Sie einen Projektnamen ein.
- **2.** Zusätzlich kann optional ein Projektstatus, ein geplantes Inbetriebnahmedatum und die Zuordnung zu einem Kunden vergeben werden.
- 3. Tragen Sie die Kundendaten ein.
- ✓ Projektdaten wurden eingegeben und werden für den Bericht verwendet.

#### Bericht ausgeben

Die Auslegung kann in zwei Varianten ausgedruckt werden:

- Schnellbericht: Projektübersicht mit Auslegungsergebnis und den Projektdaten auf einer Seite.
- Teilberichte: Auswahl der einzelnen Teilberichte, wie z. B.: Projektübersicht mit Auslegungsergebnis und den Projektdaten, Auslegung PV-Module und Wechselrichter, eine Verbrauchsbetrachtung, den Vergleich bei mehreren Planungen und Daten der PV-Module.

Des Weiteren kann der Bericht direkt als PDF heruntergeladen oder ausgedruckt werden und das Projekt lokal gespeichert werden.

| Einstellung zum Bericht                    |
|--------------------------------------------|
| Schnellbericht Projektübersicht (Onepager) |
| Teilberichte                               |
| Projektübersicht                           |
| Auslegung des Wechselrichters              |
| Verbrauchsbetrachtung                      |
| Vergleich                                  |
| Datenblatt (PV-Modul)                      |
| Sprache im Bericht                         |
| Deutsch ~                                  |
| DOWNLOAD                                   |
|                                            |
| 🛓 SPEICHERN UNTER                          |
|                                            |

### 6.2.1 Schnellbericht

Der Schnellbericht besteht nur aus einer Seite und beinhaltet die wichtigsten Informationen zur PV-Anlagenplanung.

Folgende Informationen sind im Bericht enthalten:

- Projektname mit Adressdaten
- Verwendete PV-Module
- Verwendete Wechselrichter
- Verbrauchsbetrachtung
- Verschaltung mit Zusatzhinweisen

Des Weiteren kann der Bericht in verschiedenen Sprachen erstellt, direkt als PDF heruntergeladen, gedruckt oder lokal gespeichert werden.

| stellung zum Bericht                   | Vorschau  |        |                                                   |                              |                                             |                                                         |
|----------------------------------------|-----------|--------|---------------------------------------------------|------------------------------|---------------------------------------------|---------------------------------------------------------|
| hnellbericht                           |           | So     | lar Plan                                          |                              |                                             | KOSTAL                                                  |
| Projektubersicht (Unepager)            |           | DU     |                                                   |                              |                                             |                                                         |
| eilbericht                             |           |        |                                                   |                              |                                             | Schultenebaße 1, 44222 Dortmund                         |
| Deckblatt                              |           | Fa     | am. Schulte                                       |                              |                                             | Danie and and                                           |
| Projekt@bersicht                       |           | 50     | laraniage mit Batterleepeicher                    |                              |                                             | 29.05.2024                                              |
| Wechselrichter Verschaltung            |           |        |                                                   |                              |                                             |                                                         |
| Verbrauchsbetrachtung                  |           |        | PV-Generator<br>Heratelier: H                     | acient Scier AG              | Wechselrichter<br>Wechselrichter            | PLINTCOPE M SE 8.5                                      |
| Datenblatt PV-Modul (Anzahl PV-Module) |           |        | Beasichnung Ni<br>Navelaistung 32                 | EMOAB 3/0 120 M 300<br>80,00 | Leishangeverhöltnis S<br>Isc Paktor Min/Max | fivMax: 145%<br>1.25                                    |
| prache im Bericht                      |           |        | Gesantarzahl der PV-Module: 21<br>Peakleistung 11 | 5<br>30 KMp                  | Cos Phi:<br>Mex. DC-Leistung:               | 0.56 (Uniteramogit)<br>0.00kW                           |
| Deutsch v                              |           |        | Modultemperatur Vice (*C) 4                       | 0,00770,00                   | Leistungsvorhältnis:                        | <ul> <li>8.500,00 kW</li> <li>80,00 / 120,00</li> </ul> |
|                                        |           |        |                                                   | Encoderaci                   |                                             | Adaption ad                                             |
| B HERUNTERLADEN                        |           |        | Verbrauchsbetrachtung                             |                              |                                             |                                                         |
|                                        |           |        | Jahresverbrauche 3.500,00 HM                      | ** (BN                       | 11,00% (antestatung                         | 82 %                                                    |
| ORUCKEN                                |           |        | Battery-Box Premium M/S 5.1                       |                              | Contraction of                              | 0 100 t Minute                                          |
|                                        |           |        | Verschaltung                                      |                              |                                             |                                                         |
|                                        |           |        | 10                                                | MUTA                         | 18713                                       | 18 satisf                                               |
|                                        |           | 1      | Arault Brünge                                     |                              |                                             |                                                         |
|                                        |           | ļ.     | PP-Model / General<br>Leistung PE-Generator       | 14<br>6.W (C)                | 4,96 (2)                                    |                                                         |
|                                        | 1         |        | Mo. MPT-Sparrung Woolsoficitor                    | 75,00                        | 71.00                                       |                                                         |
|                                        |           | 4      | Min. MPP Speening PV-Generator (+13)              | enur ⊘                       | 986,74 ⊘                                    |                                                         |
|                                        |           | 2      | Max, MPP-Spannung Wischenklichter                 | 800,00                       | 800,00                                      |                                                         |
|                                        | 1         |        | Max. MPP Spanning PP-speciality (1)               | 1.000.00                     | 000.00                                      |                                                         |
|                                        |           |        | Max. Arbeituspannung Wechselrichter               | 900,00                       | 900,30                                      |                                                         |
|                                        |           |        | Max. Systemaparrung PV-Modul                      | 1.000,00                     | an,an                                       |                                                         |
|                                        | A free of |        | Max. Leerlaufspannung PV-Generator (* 13          | 012,00                       | 88.42 ()                                    |                                                         |
|                                        |           | 1      | Max. MPP Siron PV-Garanter                        | 14,00                        | 10,00                                       |                                                         |
|                                        |           | 00 Lot | Max. PV Kurasultkasalnun Westenhühler             | 21.80                        | 25.00                                       |                                                         |
|                                        | and the   | 111    | Max. Karaschissestron PV-Generator                | 11,88 ⊘                      | 11,88 ⊘                                     |                                                         |
|                                        |           | 1.1    | Max. Stringstrom pro Engang Wechweincht           |                              |                                             |                                                         |
|                                        |           | 11     | Nac. New Decemposity Dece                         |                              |                                             |                                                         |
|                                        |           |        |                                                   |                              |                                             | Kanaka                                                  |
|                                        |           |        | MA 50                                             | Aontholie 1<br>Control of 1  |                                             | 162 Control<br>162 /<br>extension.text@gmoll.com        |
|                                        |           |        | StardPANY                                         |                              |                                             |                                                         |
|                                        |           |        |                                                   |                              |                                             |                                                         |
|                                        |           |        |                                                   |                              |                                             |                                                         |

### 6.2.2 Teilbericht

Beim ausführlichen Bericht können Sie selbst bestimmen, was dieser alles enthalten soll. Wenn alles ausgewählt wurde, beinhaltet der Bericht folgende Punkte:

- Projektübersicht
- Auslegung des Wechselrichters
- Verbrauchsbetrachtung
- Vergleich bei mehreren Planungen
- Datenblatt (PV-Modul)

Des Weiteren kann der Bericht in verschiedenen Sprachen erstellt, direkt als PDF heruntergeladen, gedruckt oder lokal gespeichert werden.

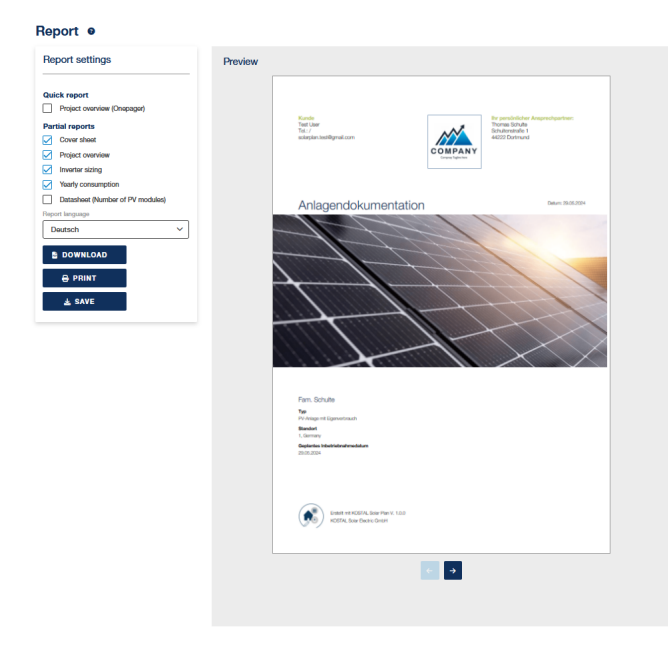

# 7. Die Standardauslegung

| 7.1  | Standar  | dauslegung starten                 | 33 |  |  |  |  |  |  |  |
|------|----------|------------------------------------|----|--|--|--|--|--|--|--|
| 7.2  | Projekt  | Projekt anlegen                    |    |  |  |  |  |  |  |  |
| 7.3  | Projekt  | Stammdaten / Standort anlegen      | 35 |  |  |  |  |  |  |  |
| 7.4  | Verbrau  | ch                                 | 36 |  |  |  |  |  |  |  |
| 7.5  | PV-Gen   | eratoren                           | 37 |  |  |  |  |  |  |  |
|      | 7.5.1    | Manuelle Planung                   | 37 |  |  |  |  |  |  |  |
| 7.6  | Wechse   | lrichter                           | 40 |  |  |  |  |  |  |  |
|      | 7.6.1    | Automatische Wechselrichterplanung | 40 |  |  |  |  |  |  |  |
|      | 7.6.2    | Manuelle Wechselrichter Planung    | 43 |  |  |  |  |  |  |  |
| 7.7  | Verkabe  | elung                              | 46 |  |  |  |  |  |  |  |
| 7.8  | Zusatzk  | omponenten                         | 47 |  |  |  |  |  |  |  |
| 7.9  | Wirtscha | aftlichkeit                        | 48 |  |  |  |  |  |  |  |
| 7.10 | Ergebni  | s                                  | 49 |  |  |  |  |  |  |  |
| 7.11 | Bericht. |                                    | 50 |  |  |  |  |  |  |  |

## 7.1 Standardauslegung starten

Wählen Sie auf der Startseite den Punkt **Standardauslegung starten**, um die Standardauslegung zu starten.

|   | Standardauslegung                                                         |
|---|---------------------------------------------------------------------------|
| # | Hier können Sie eine vollständige Planung einer PV-Anlage<br>durchführen. |
|   | Standardauslegung starten →                                               |

Bei der Standardauslegung haben Sie die Möglichkeit, ein ganz auf die Bedürfnisse des Kunden zugeschnittenes Projekt anzulegen. Das Ergebnis können Sie speichern und einen Bericht ausdrucken, welchen Sie dem Kunden zur Verfügung stellen können.

#### Zur Standardauslegung gehören folgende Punkte:

- Anlegen eines Projekts
- Den Standort auswählen
- Ein Verbrauchsprofil für den Kunden auswählen
- PV-Generatoren planen und PV-Module auswählen
- Wechselrichter automatisch oder manuell auslegen
- Die Planung kontrollieren
- Die Verkabelung der PV-Anlage planen
- Zusätzliche Anlagenkomponenten wie Energiezähler, Batterie mit einbeziehen
- Die Wirtschaftlichkeit der PV-Anlage kalkulieren
- Ergebnis der Planung
- Bericht erstellen, speichern und drucken

## 7.2 Projekt anlegen

Wenn die Standardauslegung gestartet wird, können Sie die Angaben zum Projekt erfassen. Diese können auch im Nachhinein über die *Einstellungen* (Zahnradsymbol in der Menüleiste) geändert werden.

Folgende Projekteinstellungen können eingegeben werden:

- 1. Unter *Projekt Daten* geben Sie die Daten zum Projekt (Projektname) und (optional) Ansprechpartner ein.
- Optional können Sie die Daten des Anlagenbetreibers eingeben, die auch im Bericht verwendet werden.
- **3.** Wählen Sie anschließend eine **Voreinstellung** aus. Je nach Auswahl werden bei der Planung verschiedene zusätzliche Punkte entweder mitangezeigt oder nicht.

#### - PV-Anlagen mit Volleinspeisung.

Hierbei wird der gesamte erzeugte Strom in das öffentliche Netz eingespeist. Ein Eigenverbrauch ist nicht vorgesehen, daher kann der Strom nicht in einer Batterie gespeichert oder für Verbraucher genutzt werden.

#### - PV-Anlage mit Eigenverbrauch

Bei PV-Anlagen mit Selbstverbrauch, können Sie zusätzliche Optionen auswählen. Durch diese Optionen wird eine genauere Auswertung der Verbrauchsdaten gewährleistet. Bei der Planung werden dazu verschiedene Parameter abgefragt.

×

| Pro | jekteinst | ellungen |
|-----|-----------|----------|
|-----|-----------|----------|

| jektdaten                                 | Anlagenbetreiber (optio | nal)         | Projekteinstellung               | gen                             |
|-------------------------------------------|-------------------------|--------------|----------------------------------|---------------------------------|
| ktname*<br>LENTICORE plus 8.5 - Wuppertal | Anrede<br>Mr. V         |              | *<br>***                         | *<br>                           |
| ktstatus                                  | Name Vomam              | e            |                                  |                                 |
| planning ~                                | Mustermann Max          |              | PV-Anlage mit<br>Volleinspeisung | PV-Anlage mit<br>Eigenverbrauch |
| antes Inbetriebnahmedatum                 | Firmenname              |              | Optionen                         |                                 |
| 2/5/2023                                  | KOSTAL                  |              |                                  |                                 |
| ame der Nachname der                      | Straße                  | Hausnummer   | +                                | -                               |
| aktperson* Kontaktperson*                 | Langeeck                | 11           |                                  |                                 |
| Heimmuster                                | Stadt                   | Postleitzahl | Bat                              | terie                           |
| en                                        | Hagen                   | 58099        |                                  |                                 |
|                                           | Land                    |              |                                  |                                 |
|                                           | Germany                 | ~            |                                  |                                 |
| 0/500                                     | Telefonnummer E-Mail    |              |                                  |                                 |
|                                           | +4923318040828          |              |                                  |                                 |

- 4. Bestätigen Sie die Eingabe über Start.
- Das Projekt wird angelegt

Der Projektname kann jederzeit über Bearbeiten (Stiftsymbol) und über Einstellungen (Zahnrad) wieder geändert werden. Über Info (i-Symbol) erhalten Sie sämtliche Informationen zum erstellten Projekt.

# 7.3 Projekt Stammdaten / Standort anlegen

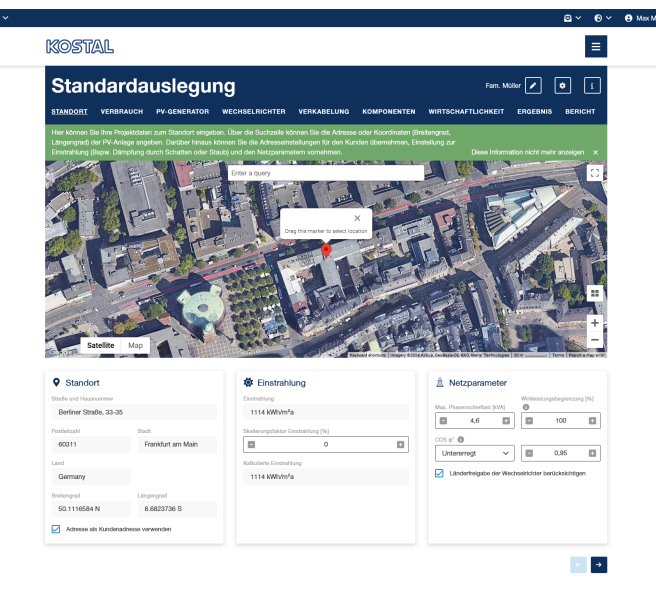

 Geben Sie als erstes Ihre Projektdaten zum Standort ein. Über die Suchzeile können Sie die Adresse oder Koordinaten (Breitengrad, Längengrad) der geplanten PV-Anlage angeben. Die Daten werden dann automatisch in die Felder *Standort* übertragen und die Kundenadresse aktualisiert.

Tipp: Starten Sie mit der Hausnummer des Standortes, um schneller die richtige Adresse zu finden.

- 2. Die Standartwerte für Sonneneinstrahlung an Ihrem Standort und Netzparameter können Sie übernehmen oder an Ihren Standort und Netzanbieter anpassen.
- ✓ Über den Pfeil nach rechts kommen Sie zur nächsten Seite.

#### INFO

Ist die Chechbox *Adresse als Kundenadresse verwenden* aktiviert, wird automatisch der Standort der PV-Anlage als Kundenadresse verwendet.

Ist die Checkbox *Länderfreigabe der Wechselrichter berücksichtigen* aktiviert, wird anhand des Standortes geprüft, welche Wechselrichter zugelassen sind. Unter dem Reiter *Wechselrichter* werden dann nur noch zugelassene Wechselrichter angezeigt.

#### Einstrahlungs- und Klimadatenbanken

Diese Daten werden der KOSTAL Solar Electric GmbH von verschiedenen Institutionen zur Verfügung gestellt. Es kann daher keine Gewähr für Vollständigkeit und/oder Richtigkeit der uns zur Verfügung gestellten und zur Nutzung überlassenen Daten übernommen werden.

## 7.4 Verbrauch

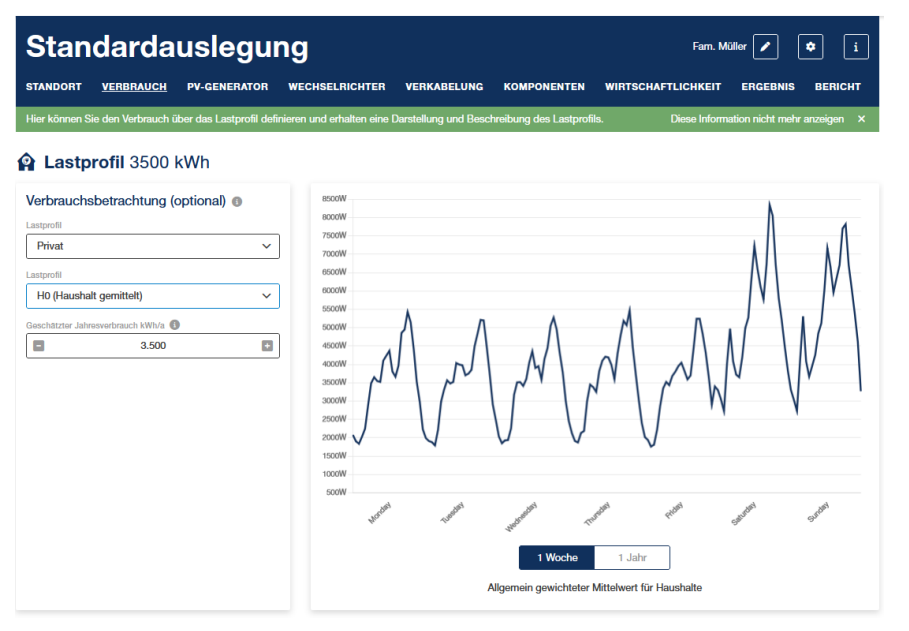

Unter Verbrauch können Sie verschiedene standardisierte Lastprofile für Privathaushalte oder Gewerbe auswählen, das für Sie geeignet ist.

- 1. Wählen Sie zuerst den Typ des Lastprofils, z. B. Privat, aus.
- 2. Wählen Sie anschließend das Lastprofil. Eine Erläuterung zum jeweiligem Lastprofil finden Sie unterhalb des Diagramms.
- **3.** Geben Sie anschließend den Jahresstromverbrauch in kWh an. Sie erhalten diesen Wert z.B. auf der Jahresabrechnung des Energieversorgers.

Auf der rechten Seite können Sie sich das Lastprofil pro Woche oder pro Jahr anzeigen lassen. Unterhalb der Grafik finden Sie eine Beschreibung zum gewählten Lastprofil.

## 7.5 PV-Generatoren

## 7.5.1 Manuelle Planung

| Standa                      | Standardauslegung PLENTICORE plas 8.5 - Wappental 🖊 🔹 |                                 |          |                         |             |                   |             |                     |               |                                                                                                    |          |     |
|-----------------------------|-------------------------------------------------------|---------------------------------|----------|-------------------------|-------------|-------------------|-------------|---------------------|---------------|----------------------------------------------------------------------------------------------------|----------|-----|
| STANDORT VERE               | BRAUCH                                                | PV-GENERATOR                    | WE       | CHSELRICHTER            | VERKABEL    | UNG KOM           | PONENTEN    | WIRTSCHAFTLI        | СНКЕІТ        | ERGEBNIS                                                                                                    | BERI     | СНТ |
| In this section you car     | ı do this ar                                          | d that, and for exam            | pio also | o furthor things like t | vis.        |                   |             | Dis                 | iso Informati | ion nicht mehr                                                                                                    | arzoigor | ×   |
| PV-Generator                |                                                       |                                 |          |                         |             |                   |             |                     |               |                                                                                                    |          |     |
| PV Generator 1 PV           | Generato                                              | 2                               |          |                         |             |                   |             |                     |               |                                                                                                    |          |     |
| PV Generator 2<br>Datenbank | 0 2                                                   | 8                               | ~        | Anzahl der PV-Module    | Ne          | ennleistung [kWp] |             | Montage der PV-Mod  | ule           | ~                                                                                                    |          |     |
| Hersteller                  |                                                       |                                 |          | Neigung [1]             | Au          | srichtung [*]     |             |                     |               | La pa                                                                                                    |          |     |
| LG Electronics Inc.         |                                                       | ~                               |          | 42                      |             | -135              |             |                     |               |                                                                                                    |          |     |
| Bezeichnung                 |                                                       |                                 | ۹        |                         |             | J.                |             | 1                   | ilita -       | and a start and and a start and a start a start a star |          |     |
| LG460N2W-E6 (1/2            | 022)                                                  | Ý                               |          |                         |             | **                | -0          |                     |               |                                                                                                    |          |     |
| Bifaziale Leistungssteigeru | ng [%]<br>0                                           |                                 |          |                         |             | s                 |             |                     |               |                                                                                                    |          |     |
| _                           |                                                       |                                 | _        |                         |             |                   |             |                     |               |                                                                                                    |          |     |
| PV-Modul Date               | n                                                     |                                 |          |                         |             |                   |             |                     |               |                                                                                                    |          |     |
| DC-Nennleistung             | -                                                     | 46                              | 0 Wp     | Zelltyp                 |             |                   | mono        | Wirkungsgrad        |               |                                                                                                    | 20.92    | %   |
| MPP-Spannung ST             | с<br>ГО                                               | 42.                             | + V      | Leerlaufspannur         | IG STC      |                   | 50.2 V      | Hohe / Breite / Tie | te            | 21107104                                                                                                    | 27407    | mm  |
| MPP-Strom STC ST            |                                                       | 10.0                            |          | Kurzschlussstro         | 11510       |                   | 11.90 A     | Flache PV-Genera    | llor          |                                                                                                    | 21.00    |     |
|                             |                                                       |                                 |          |                         |             |                   |             |                     |               |                                                                                                    |          |     |
| Übersicht PV                | Gene                                                  | ratoren                         |          |                         |             |                   |             |                     |               |                                                                                                    |          |     |
| PV-Generator                | Herstel                                               | ler & Bezeichnung               | Anza     | hl der PV-Module        | Nennleistur | ng Fläche         | Bifazial (% | a) Ausrichtung      | Neigung       | Installation                                                                                                    |          |     |
| PV Generator 1 🕑            | LG Elec<br>LG460N                                     | tronics Inc.<br>I2W-E6 (1/2022) | 12       |                         | 5.52 kWp    | 26.38 m²          | 0%          | @ 45°               | ∆ 42°         | P                                                                                                    | e        | đ   |
| PV Generator 2 🗹            | LG Elec<br>LG460M                                     | tronics Inc.<br>I2W-E6 (1/2022) | 10       |                         | 4.60 kWp    | 21.99 m²          | 0%          | @ -135°             | ∆ 42°         | P                                                                                                    | e        | đ   |
|                             |                                                       |                                 |          | + P                     | V-Generator | hinzulügen        |             |                     |               |                                                                                                    |          |     |

Unter dem Menüpunkt **PV-Generatoren** können Sie selbst bis zu 4 unterschiedliche PV-Generatoren anlegen. Dazu wählen Sie aus einer Datenbank die PV-Module aus.

- 1. Wählen Sie die Datenbank aus, aus welcher Sie die PV-Generatoren wählen möchten.
- 2. Wählen Sie anschließend unter Hersteller und Typ das PV-Modul aus.
- **3.** Wenn es sich um ein bifaziales PV-Modul handelt, können Sie hier einen Prozentsatz für die angenommene bifaziele Leistungssteigerung eintragen.
- 4. Wählen Sie noch die Anzahl der Module, die Dachneigung und die Ausrichtung aus. Die Nennleistung wird automatisch berechnet, kann aber geändert werden.
- 5. Wählen Sie den Typ der Modulinstallation aus.
- → Im unteren Bereich wird eine Übersicht der geplanten PV-Generatoren dargestellt.
- Wenn noch weitere PV-Generatoren angelegt werden sollen, wiederholen Sie die Schritte, indem Sie oben auf das (+)-Symbol oder die Schaltfläche Neuen Generator hinzufügen klicken.

Über Bearbeiten (Stiftsymbol neben dem Namen) können Sie den Namen des PV-Generators ändern.

✓ Über den Pfeil nach rechts kommen Sie zur nächsten Seite.

#### Angelegte PV-Generatoren

Angelegte PV-Generatoren können über die Symbole in der Zeile oder oben kopiert, gelöscht (Mülleimer) oder der Name bearbeitet (Stift) werden.

Übersicht PV-Generatoren

| PV-Generator     | Hersteller & Bezeichnung                    | Anzahl der PV-Module | Nennleistung    | Fläche   | Bifazial (%) | Ausrichtung | Neigung | Installation |   |   |
|------------------|---------------------------------------------|----------------------|-----------------|----------|--------------|-------------|---------|--------------|---|---|
| PV Generator 1 🕑 | LG Electronics Inc.<br>LG460N2W-E6 (1/2022) | 12                   | 5.52 kWp        | 26.38 m² | 0%           |             | ∆ 42°   |              | e | Ē |
| PV Generator 2 🕑 | LG Electronics Inc.<br>LG460N2W-E6 (1/2022) | 10                   | 4.60 kWp        | 21.99 m² | 0%           | Ø -135°     | ∆ 42°   |              | e | Ô |
|                  |                                             | + P                  | V-Generator hin | zufügen  |              |             |         |              |   |   |

#### Dynamisches Leistungsverhältnis

Je nachdem was in den Programmoptionen für **KOSTAL Solar Plan** eingestellt wurde, wird an dieser Stelle die Berechnung des dynamischen Leistungsverhältnisses angeboten.

Bei der Bestimmung des Leistungsverhältnisses kann der Anwender zwischen statischer und dynamischer Leistungsverhältnisberechnung wählen.

Das dynamische Leistungsverhältnis berücksichtigt sowohl den Anlagenstandort als auch die Ausrichtung und Neigung der PV-Module, sodass eine genauere Abschätzung des Leistungsverhältnisses möglich ist. Hierbei wird überprüft, welche Leistung bei unterschiedlich ausgerichteten Flächen maximal gleichzeitig auftritt.

Um die dynamische Berechnung durchführen zu lassen, bestätigen Sie die Frage mit Ja.

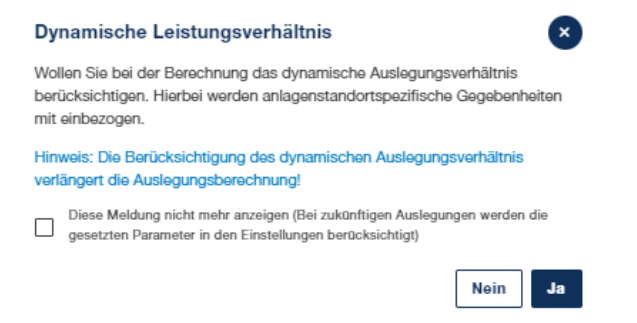

Bitte beachten Sie, dass aufgrund der im Hintergrund durchzuführenden Simulation die Auslegungsberechnung mehrere Minuten in Anspruch nehmen kann. Falls Ihnen die Berechnung zu lange dauert, können Sie diese über den Button Abbrechen beenden.

### INFO

Das Leistungsverhältnis ist der Quotient aus der Ausgangsleistung eines PV-Generators und der Bezugsleistung des zugehörigen Wechselrichters. Von diesem Verhältnis hängt ab, bei welchen Wirkungsgraden der Wechselrichter arbeitet, also welcher Anteil der anliegenden DC-Leistung in nutzbare AC-Leistung umgesetzt wird.

Das schneller zu ermittelnde statische Leistungsverhältnis wird mit der PV-Nennleistung berechnet die aus den Technischen Daten des Wechselrichters entnommen werden kann.

Das länger zu ermittelnde dynamische Leistungsverhältnis wird mit den am jeweiligen Anlagenstandort erzielbaren Leistungen errechnet.

## 7.6 Wechselrichter

Es gibt zwei Wege, die Planung der Wechselrichter durchzuführen.

Manuelle Planung

Bei der manuellen Planung wählen Sie den Wechselrichter selbst aus und können diesen mit den zuvor geplanten PV-Modulen verschalten.

#### Automatische Planung

Bei der automatischen Planung wird von dem Webtool die optimale KOSTAL Empfehlung bezüglich der Verschaltung der Wechselrichter vorgeschlagen.

Wählen Sie die Planung aus.

### 7.6.1 Automatische Wechselrichterplanung

Bei der automatischen Planung wird von dem Webtool die optimale KOSTAL Empfehlung bezüglich der Verschaltung der Wechselrichter vorgeschlagen.

🏟 Auslegungsei

#### Wechselrichterauslegung

| Filter Wechselrichter                                                   | Auswah      | I der Wechselrichter          |                    |       |               |     |
|-------------------------------------------------------------------------|-------------|-------------------------------|--------------------|-------|---------------|-----|
| Wechselrichterserie                                                     | 0           | Тур                           | Max. Leistung [kW] | MPPTs | Funktionen () |     |
| Vechselrichterfilter                                                    | ۵ 🗌         | PLENTICORE L G3 (17.5)        | 20.00              | 3     | <b>0899</b>   | 8   |
| Consider country release, Aktuelle Wechselric V                         | @ []        | PLENTICORE L G3 (20)          | 20.00              | 3     | <b>08</b> 86  | 2   |
| PLENTICORE plus G2                                                      | ۵ 🗌         | PLENTICORE plus 4.2 G2        | 4.20               | 3     | 0 <b>8</b> 0  | 6   |
| Consider country release     Aktuelle Wechselrichter     Nur dreiphasig | @           | PLENTICORE plus 5.5 G2        | 5.50               | 3     | 080           | 5   |
| Auswahl zurücksetzen                                                    | Ø 🗌         | PLENTICORE plus 7.0 G2        | 7.00               | 3     | 080           | 5   |
|                                                                         | ⊗ 🔽         | PLENTICORE plus 8.5 G2        | 8.50               | 3     | 080           | 8   |
|                                                                         | ۵ 🗌         | PLENTICORE plus 10 G2         | 10.00              | 3     | <b>08</b> 0   | 8   |
|                                                                         | Aktuell 2 V | Vechselrichter in der Auswahl |                    |       | <             | 1 2 |

Bei der automatischen Wechselrichterauslegung können Sie über Filter und Voreinstellungen eine Vorauswahl an Wechselrichtern treffen. Basierend auf der Vorauswahl wird eine Empfehlung zur optimalen Verschaltung gegeben.

#### Wechselrichter auswählen

- 1. Unter *Wechselrichter wählen*, wählen Sie eine Wechselrichterserie aus. Zusätzlich können Sie die Auswahl über die Verwendung von Filtern noch weiter eingrenzen.
- Auf der rechten Seite werden die Wechselrichter ausgewählt, mit denen eine Berechnung durchgeführt werden soll. Es können maximal 10 Wechselrichter ausgewählt werden. Zusätzlich erhalten Sie über die Symbole oder das PDF-Dokument zusätzliche Informationen über die Wechselrichter.

#### INFO

Bei der Kombination eines PLENTICORE BI Wechselrichters und eines Wechselrichters eines Drittanbieters, wird der tatsächliche Name des Wechselrichters des Drittanbieters in der Wechselrichterliste nicht angezeigt. Dieser wird immer als Drittanbieter-Wechselrichter bezeichnet.

Finden Sie den Fremdwechselrichter nicht in der Datenbank, dann können Sie das Datenblatt über den Button hochladen, welches nach einer Prüfung mit in die Wechselrichter Datenbank aufgenommen wird.

✓ Über den Pfeil nach rechts kommen Sie zur nächsten Seite.

#### Auslegungseinstellungen Wechselrichter / PV-Generatoren

Unter den Auslegungseinstellungen können Sie einige Auslegungsparameter für Wechselrichter und PV-Generatoren einstellen. Dadurch wird die Auslegung noch genauer eingegrenzt. Alternativ können Sie die Standardeinstellungen verwenden.

| Gerät          | Parameter                          |                                                                                                    |
|----------------|------------------------------------|----------------------------------------------------------------------------------------------------|
| Wechselrichter | Leistungsverhältnis min. /<br>max. | In der Regel werden Wechselrichter kleiner<br>ausgelegt als die gesamte Generatorleis-<br>tung.<br>Übernehmen Sie den Standardwert oder<br>tragen hier einen eigenen Wert ein<br>(20-200, Standardwerte min. 80 / max.<br>120). |
|                | Cos Phi (Typ) / (Wert)             | Geben Sie den Typ und Wert für Cos Phi<br>an.                                                                                                    |

Geben Sie hier die folgende Werte an und speichern diese:

| Gerät        | Parameter                              |                                                                                                    |  |  |  |  |
|--------------|----------------------------------------|----------------------------------------------------------------------------------------------------|--|--|--|--|
|              | Begrenzung der Wirkleistung<br>auf [%] | Geben Sie die Begrenzung der Wirkleis-<br>tung an, z. B. 70%, auf die der Wechsel-<br>richter bei der Einspeisung in das öffentli-<br>che Netz begrenzt werden soll. Der Wert<br>wird in der Regel vom Energieversorger<br>vorgegeben. |  |  |  |  |
|              | Maximale Phasenschieflast<br>[kVA]     | Geben Sie die maximale Phasenschieflast<br>an.                                                                                                    |  |  |  |  |
|              |                                        | In Deutschland beträgt diese z. B. 4,6 kW<br>(0-6, Standardwert 4,6)                                                                                                    |  |  |  |  |
| PV-Generator | Min. / Max. Modultemperatur<br>[°C]    | Geben Sie hier die minimale und maximale<br>Modultemperatur ein (-50 - 200, Standard-<br>wert -10 / 70)                                                                                                    |  |  |  |  |
|              | Modul Temperatur Uoc [°C]              | Gegen Sie hier die Modultemperatur bei<br>Leerlaufspannung ein (-50 - 200, Stan-<br>dardwert 25)                                                                                                    |  |  |  |  |
|              | Isc-Faktor                             | Wenn der <i>Isc Faktor</i> berücksichtigt wer-<br>den soll, wählen Sie diesen in den Einstel-<br>lungen an und geben einen Stromsicher-<br>heitsfaktor ein.                                                                            |  |  |  |  |
|              |                                        | Mithilfe des Wertes können Sie einen<br>Stromsicherheitsfaktor in der Auslegung<br>berücksichtigen.                                                                                                    |  |  |  |  |

| *   | Recommendation | Quantity of inverters       | Inverter                                          | Power ratio Dyn. Power ratio |                                 | AC power |
|-----|----------------|-----------------------------|---------------------------------------------------|------------------------------|---------------------------------|----------|
|     | 1              | 2                           | 1x PLENTICORE M G3 12.5<br>1x PLENTICORE S G3 7.0 | 123.08 9                     | % 19.50 kVA                     | ¥ ^      |
| 1x  |                | M G3 12.5                   |                                                   | Ø                            | Quantity of modules             | 6        |
| -   | DT A.          | 1 x 00 Heakert Calar AC NCL | 104@ 2.0.100 M 280 (1/0000) 7.60 MMr. DV          | Conceptor 1                  | Nominal power                   | 22.80 kW |
| MP  | PT A:          | 1 x 20 Heckert Solar AG NEN | 1048 3.0 120 M 380 (1/2022), 7.60 KWp, PV         | Concretor 1                  | Quantity of inverters           | 2 items  |
| Pos | PTD:           | T X 20 HECKET SOIAL AG NEN  | 1048 3.0 120 M 380 (1/2022), 7.80 KWp, PV         | 128.00 %                     | Power ratio                     | 123.08 % |
|     |                |                             |                                                   | 120.00 %                     | Power factor (cos $\phi$ ) 1 to | 0.95     |
| 1x  | PLENTICORE     | S G3 7.0                    |                                                   | $\odot$                      | AC phase load imbalance         | 0 kVA    |
| MP  | PT A:          | 1 x 20 Heckert Solar AG NEM | IOA® 3.0 120 M 380 (1/2022), 7.60 kWp, PV         | Generator 1                  |                                 |          |
| MP  | PT B:          |                             |                                                   | -                            |                                 |          |
| MP  | PT C:          |                             |                                                   | -                            |                                 |          |
| Po  | wer ratio      |                             |                                                   | 114.29 %                     |                                 |          |
|     | Alternatives   | Quantity of inverters       | Inverter                                          | Power ratio                  | Dyn. Power ratio                | AC power |
|     | O 2            | 2                           | 1x PLENTICORE M G3 12.5<br>1x PLENTICORE S G3 7.0 | 123.08 %                     | 19.50 kVA                       | ¥ ~      |
|     | O 3            | 2                           | 1x PLENTICORE M G3 12.5<br>1x PLENTICORE S G3 7.0 | 123.08 %                     | 19.50 kVA                       | ¥ ~      |
|     | O 4            | 2                           | 1x PLENTICORE S G3 7.0<br>1x PLENTICORE L G3 15   | 109.09 %                     | 22.00 kVA                       | ¥ ~      |
|     | O 5            | 2                           | 1x PLENTICORE S G3 7.0<br>1x PLENTICORE M G3 12.5 | 123.08 %                     | 19.50 kVA                       | ¥ ~      |
| ų   | Compare Result |                             |                                                   |                              |                                 |          |

#### Auslegungsergebnis

Im Ergebnis können Sie zwischen den verschiedenen Auslegegungsergebnissen auswählen.

- Es werden eine Empfehlung (im oberen Bereich) und vier weitere Alternativen vorgeschlagen.
- Für einen besseren Überblick können Sie bis zu drei Ergebnisse über die linke Checkbox markieren, die Sie über *Ergebnisse vergleichen* miteinander vergleichen können.
- Uber das Werkzeugsymbol können Sie die Ergebnisse manuell nachverschalten.
  - 1. Wählen Sie zum Schluss Ihre gewünschte Variante aus.
  - ✓ Über den Pfeil nach rechts kommen Sie zur nächsten Seite.

### 7.6.2 Manuelle Wechselrichter Planung

Bei der manuellen Planung wählen Sie den Wechselrichter selbst aus und können diesen mit den zuvor geplanten PV-Modulen verschalten.

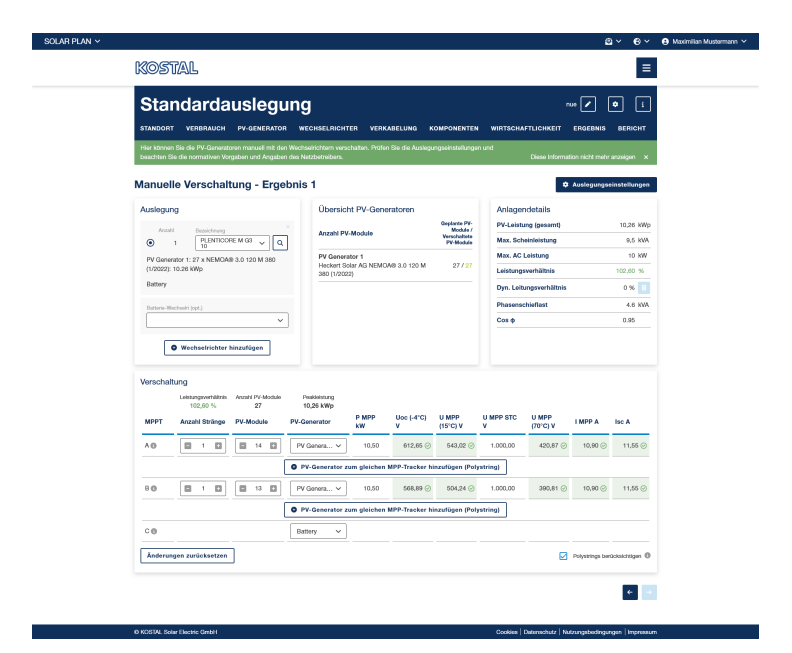

Sie können die Wechselrichter aus einer Datenbank auswählen, die bei der Verschaltung verwendet werden.

- 1. Unter *Wechselrichter wählen*, wählen Sie zuerst einen Wechselrichter aus. Zusätzlich können Sie die Auswahl über die Verwendung von Filtern noch weiter eingrenzen.
- Verschalten Sie den Wechselrichter mit den zuvor geplanten PV-Modulen. Wenn eine Verschaltung außerhalb der Wechselrichterspezifikationen liegt, wird ein Hinweis, eine Warnung oder ein Fehler ausgegeben.
- **3.** Verschalten Sie die Batterie an einen Hybridwechselrichter oder wählen Sie alternativ einen Batteriewechselrichter aus. Die Batterie kann entweder am Hybridwechselrichter oder am Batteriewechselrichter angeschlossen werden.

#### Polystring

Bei der Verschaltung des Wechselrichters können Sie eine Polystring-Verschaltung berücksichtigen. Mithilfe der Polystring-Verschaltung können unterschiedliche PV-Generatoren mit gleichem PV-Modultyp an denselben MPP-Tracker angeschlossen werden. Hierbei muss die Modulanzahl des PV-Modultyps in den Strängen identisch sein.

Falls Sie die Polystrings wieder löschen wollen, deselektieren Sie die Checkbox.

#### Auslegungseinstellungen Wechselrichter / PV-Generatoren

Unter den Auslegungseinstellungen können Sie einige Auslegungsparameter für Wechselrichter und PV-Generatoren einstellen. Dadurch wird die Auslegung noch genauer eingegrenzt. Alternativ können Sie die Standardeinstellungen verwenden.

Geben Sie hier die folgende Werte an und speichern diese:

| Gerät          | Parameter                              |                                                                                                    |
|----------------|----------------------------------------|----------------------------------------------------------------------------------------------------|
| Wechselrichter | Leistungsverhältnis min. /<br>max.     | In der Regel werden Wechselrichter kleiner<br>ausgelegt als die gesamte Generatorleis-<br>tung.<br>Übernehmen Sie den Standardwert oder<br>tragen hier einen eigenen Wert ein<br>(20-200, Standardwerte min. 80 / max.                 |
|                | Cos Phi (Typ) / (Wert)                 | Geben Sie den Typ und Wert für Cos Phi<br>an.                                                                                                    |
|                | Begrenzung der Wirkleistung<br>auf [%] | Geben Sie die Begrenzung der Wirkleis-<br>tung an, z. B. 70%, auf die der Wechsel-<br>richter bei der Einspeisung in das öffentli-<br>che Netz begrenzt werden soll. Der Wert<br>wird in der Regel vom Energieversorger<br>vorgegeben. |
|                | Maximale Phasenschieflast<br>[kVA]     | Geben Sie die maximale Phasenschieflast<br>an.<br>In Deutschland beträgt diese z. B. 4,6 kW.                                                                                                    |
|                |                                        | (0-6, Standardwert 4,6)                                                                                                    |
| PV-Generator   | Min. / Max. Modultemperatur<br>[°C]    | Geben Sie hier die minimale und maximale<br>Modultemperatur ein (-50 - 200, Standard-<br>wert -10 / 70)                                                                                                    |
|                | Modul Temperatur Uoc [°C]              | Gegen Sie hier die Modultemperatur bei<br>Leerlaufspannung ein (-50 - 200, Stan-<br>dardwert 25)                                                                                                    |
|                | Isc-Faktor                             | Wenn der <i>Isc Faktor</i> berücksichtigt wer-<br>den soll, wählen Sie diesen in den Einstel-<br>lungen an und geben einen Stromsicher-<br>heitsfaktor ein.                                                                            |
|                |                                        | Mithilfe des Wertes können Sie einen<br>Stromsicherheitsfaktor in der Auslegung<br>berücksichtigen.                                                                                                    |

## 7.7 Verkabelung

#### Verkabelung

| Wechselrichter                                                                                                    |             |                  | DC (2x) |       |   |         |      |          | <u></u> |                     |     |                         |                            |
|----------------------------------------------------------------------------------------------------|-------------|------------------|---------|-------|---|---------|------|----------|---------|---------------------|-----|-------------------------|----------------------------|
| <ul> <li>1 x PLENTICORE M G3 8.5</li> <li>PV-Generator 1: 11 x AIKO-455-MAH54Db (1/2024):<br/>5.01 KWp</li> <li>PV-Generator 2: 11 x AIKO-455-MAH54Db (1/2024):<br/>5.01 KWp</li> </ul> |             | Kabellei<br>tung | Länge   | e [m] |   | Quersch | nitt | Material |         | Spannung<br>all [%] | lst | Verlustleis<br>tung [W] | Ertragsverl<br>ust [kWh/a] |
|                                                                                                    |             | DC 🕚             |         | 10    | ÷ | 4       | ~    | Kupfer   | ~       | 0.16                | 0   | 8                       | 5.17                       |
| Gesamtverlust                                                                                                    | 18,76 kWh   | AC               |         | 10    | ÷ | 6       | ~    | Kupfer   | ~       | 0.47                | 0   | 40.32                   | 9.06                       |
| Verlustleistung                                                                                                    | 68,48 W     |                  |         |       |   |         |      |          |         |                     |     |                         |                            |
| Ertragsverlust                                                                                                    | 18,76 kWh/a |                  |         |       |   |         |      |          |         |                     |     |                         |                            |

Unter Verkabelung sind die Längen, Kabelquerschnitte und das verwendete Material zwischen PV-Generator und Wechselrichter sowie Wechselrichter und AC-Anschluss anzugeben.

- Geben Sie die Werte f
  ür die Verkabelung ein. Achten Sie darauf, dass der Leistungsverlust unter 1% liegt.
- ✓ Über den Pfeil nach rechts kommen Sie zur nächsten Seite.

## 7.8 Zusatzkomponenten

| Standardauslegu                                                                                                    | ing                                               | Max Mustermann 🖌 💠 🚺               |  |  |  |  |
|----------------------------------------------------------------------------------------------------|---------------------------------------------------|------------------------------------|--|--|--|--|
| STANDORT VERBRAUCH PV-GENERATOR                                                                                                    | WECHSELRICHTER VERKABELUNG <u>komponenten</u> wi  | RTSCHAFTLICHKEIT ERGEBNIS BERICHT  |  |  |  |  |
| 🖬 Batterie                                                                                                    |                                                   |                                    |  |  |  |  |
| Batterie                                                                                                    | Battery-Box Premium HVS 10.2                      |                                    |  |  |  |  |
| Hersteller                                                                                                    | Anzahl der Einheiten 4                            | Gesamtenergieinhalt 10.24 kWh      |  |  |  |  |
| BYD ~                                                                                                    | Entladetiefe (DOD) 98.01 %                        | Zyklusanzahl -                     |  |  |  |  |
| Bezeichnung                                                                                                    | Nennspannung 409 V                                | Max. Ausgangsleistung 10.24 kW     |  |  |  |  |
| Battery-Box Premium HVS 10.2 V                                                                                                    |                                                   | IP Schutzklasse IP 55              |  |  |  |  |
|                                                                                                    |                                                   | Autarkie: 0.07% Eigenverbrauch: -% |  |  |  |  |
| 📰 Energiezähler                                                                                                    |                                                   |                                    |  |  |  |  |
| Energiezähler                                                                                                    | KOSTAL Smart Energy Meter - G2                    |                                    |  |  |  |  |
| Тур                                                                                                    | Der KOSTAL Smart Energy Meter ist Energiezähler u | Ind Energiemanager in              |  |  |  |  |
| KOSTAL Smart Energy Meter - G2       Image: State State |                                                   |                                    |  |  |  |  |

Wählen Sie die zusätzlichen Komponenten aus, die in der PV-Anlage mit verbaut werden.

Komponenten, die nicht zuvor im Projekt mitausgewählt wurden (z. B. Batterie), werden nicht angezeigt. Sie können aber die Komponenten über die Projekteinstellungen wieder hinzufügen.

1. Wählen Sie die Komponenten aus oder suchen Sie diese in der Datenbank.

INFO

Wenn eine Batterie auswählt wird, wird sofort ein kompatibler Energiezähler mitangezeigt. Die Auswahl kann wieder rückgängig gemacht werden, beim Einsatz einer Batterie wird jedoch immer ein intelligenter Energiezähler benötigt.

- → Informationen zu den Komponenten werden angezeigt.
- ✓ Über den Pfeil nach rechts kommen Sie zur nächsten Seite.

# 7.9 Wirtschaftlichkeit

| STANDORT VERBRAUCH                                           | PV-GENER/           | ATOR WECHSELR                                         | CHTER VERKA         | NBELUNG                                                             | KOMPONENTEN                                                    | WIRTSCHAL    | TLICHOLT                                                   | ERCEBNIS                                                         | BERICHT             |  |
|--------------------------------------------------------------|---------------------|-------------------------------------------------------|---------------------|---------------------------------------------------------------------|----------------------------------------------------------------|--------------|------------------------------------------------------------|------------------------------------------------------------------|---------------------|--|
| Her können Sie die Wirtschaft<br>Systeme.                    | lichkeitsbetracht   | ung des Projektes durc                                | hlühren und erheite | n eine Wittsch                                                      | dichkeitsprognose o                                            | les          | Diese Informatio                                           | on nicht mehr ar                                                 | anigan ×            |  |
| Wirtschaftlich                                               | keit                |                                                       |                     |                                                                     |                                                                |              |                                                            |                                                                  |                     |  |
| Finanz-Parameter                                             |                     |                                                       |                     |                                                                     |                                                                |              |                                                            |                                                                  |                     |  |
| Detectorportment                                             |                     | imprise organization (5500)                           |                     | Storeharder                                                         | 0,35                                                           |              | Sincers [N]                                                | 0                                                                |                     |  |
| Jahrishe PV-Module Degression [91]                           |                     | autorit der Einspeinenenge                            | ung (Min)           | Jahrliche St                                                        | omkostensteigerung [%]                                         |              | Station in Netton                                          | isana.                                                           |                     |  |
| 0.5                                                          |                     | 20                                                    |                     |                                                                     | э                                                              |              | Netto                                                      | Ð                                                                | otto                |  |
| Systemkosten                                                 |                     |                                                       |                     |                                                                     |                                                                |              |                                                            |                                                                  |                     |  |
| Keslenbetrachtung in                                         |                     | intrinstruktura in 16 der Iron                        | alitieralization    | Generationia                                                        | .10                                                            |              | Falation Kenters                                           |                                                                  |                     |  |
| Gasarrikostan De                                             | tallierte<br>losten | 1.5                                                   |                     |                                                                     | 20.000                                                         |              | 1,998.00 6558                                              | Þ                                                                |                     |  |
| 20.000,00 €<br>301,000 €<br>300,00 €<br>Amorination<br>11,00 |                     | 221,51 Фут<br>Insentitivepolang tash 30<br>6:430,27 € | (Jahan              | 1.819,75<br>Generation Sto<br>56,592,1<br>Generative Ko<br>61,022,3 | s Gyr<br>contextensinoparung nac<br>50 E<br>satemental<br>77 E | h 20. Jahran | Otras PV-Anlage I<br>Mit PV-Anlage na<br>Otras PV-Anlage I | m 1. Jahr: 1.400,00<br>24.00, Jahren: 445,<br>auf: 50, Jahren: 2 | е<br>106<br>104,916 |  |
| Diagramme                                                    |                     |                                                       |                     |                                                                     |                                                                |              |                                                            |                                                                  |                     |  |
| 98,000                                                       | name and the first  | ALCO NO.                                              |                     | 3.500                                                               |                                                                | genus Kalkus | n ni uni uni uni uni uni uni uni uni uni                   |                                                                  |                     |  |
| 42.000                                                       |                     |                                                       | -att                | 3.000                                                               |                                                                |              |                                                            |                                                                  | ntH                 |  |
| 25.000                                                       |                     |                                                       |                     | 2.800                                                               |                                                                |              | autt                                                       |                                                                  |                     |  |
| 10.000                                                       |                     | addilli                                               |                     | 1.000                                                               | antill                                                         |              |                                                            |                                                                  |                     |  |
|                                                              |                     |                                                       |                     | 1.000                                                               |                                                                |              |                                                            |                                                                  |                     |  |
|                                                              |                     |                                                       |                     |                                                                     |                                                                |              |                                                            |                                                                  |                     |  |

Durch Eingabe der Finanzparameter, kann hier die Wirtschaftlichkeit der PV-Anlage berechnet werden.

- 1. Geben Sie die Finanzparameter ein. Hierfür können Sie auch in den Einstellung Standardwerte hinterlegen.
- Geben Sie die Systemkosten an. Sie können bei der Kostenbetrachtung zwischen einer einfachen Kosteneingabe (Gesamtpreis) oder einer detaillierten Kosteneingabe (Auflistung der Kosten) wählen.
- ✓ Die Prognose der Wirtschaftlichkeit wird ausgegeben.
- ✓ Über den Pfeil nach rechts kommen Sie zur nächsten Seite.

## 7.10 Ergebnis

| Standardauslegung PLINICORE pila 10 - Dominan 🗸 💿 1 |                                |                             |                                                         |                                              |                                                                  |  |  |
|-----------------------------------------------------|--------------------------------|-----------------------------|---------------------------------------------------------|----------------------------------------------|------------------------------------------------------------------|--|--|
| STANDORT VERDRAUCH PV-GEI                           | NERATOR W                      | ECHSELRICHTER VERKA         | DELUNG KOMPONENTE                                       | N WIRTSCHAI                                  | TUCHKEIT <u>ERGEDNIS</u> DERICHT                                 |  |  |
| In this section you can do this and that, an        | d for exemple al               | so lumber chings like chis. |                                                         |                                              | Diese inkerneton richt mehr anzeigen 🛛 🗙                         |  |  |
|                                                     |                                |                             |                                                         |                                              |                                                                  |  |  |
| Projektdaten                                        |                                |                             |                                                         |                                              |                                                                  |  |  |
|                                                     | Projektnam                     | •                           | My Project Name                                         |                                              |                                                                  |  |  |
|                                                     | Standort                       |                             | 58090 Hagen, Germany                                    |                                              | @ Status                                                         |  |  |
|                                                     | Тур                            |                             | PV plans with self-consump                              | tion + barnery                               | Alles lot in Ordnung                                             |  |  |
|                                                     | Geplantes I                    | inbetriebnahmedatum         | 31.10.2023.                                             |                                              |                                                                  |  |  |
|                                                     | Kunde                          |                             | Linnesrate 43,<br>58003 Hagen, Germany                  |                                              | Projektalas linker                                               |  |  |
| Projektinformation                                  |                                |                             |                                                         |                                              |                                                                  |  |  |
| AR PUNCH                                            | 30                             | PV-Leistung gesamt          | kWp                                                     | Autarkie                                     | %                                                                |  |  |
|                                                     |                                | AC-Leistung gesamt          | XVA                                                     | Jahrliche Ver                                | pitung E                                                         |  |  |
| Wechsenenter                                        |                                | Leistungsverhältnis         |                                                         | O Stromkoste                                 | nersoamia                                                        |  |  |
| Datterie Datterie                                   | 1                              | Enrog spezifisch            |                                                         | Stromkastern                                 | ersparnis gesant                                                 |  |  |
| Energy Meter                                        | Energy Meter 1 O Entreg jabric |                             |                                                         | Gesander Ko                                  | Kesterworteil                                                    |  |  |
| Wellers                                             | 1                              | Enving gewant               |                                                         | Anschaffung                                  | ikosten                                                          |  |  |
| Or Manhala                                          |                                | Eigenverbraush              | KWhA                                                    | XW1/2 Amortisation                           |                                                                  |  |  |
| E Person                                            | •                              | Eigenverbrauch              | %                                                       | 00,-Emission                                 | i vermieden                                                      |  |  |
| Systemübersicht<br>Pi-Gererator                     |                                |                             |                                                         |                                              |                                                                  |  |  |
| PV-Generator 1                                      |                                |                             | 10 x A Power Energy Co.<br>Azimut: 01, Initiation: 301, | Ltd. Britannia Heu<br>Installation root: roo | se 8L8P-238-00 (04/2011)<br>If, Area: 52 m2, Peak-Power: 2,35kWp |  |  |
| PV-Generator 2                                      |                                |                             | 10 x A Power Energy Co.<br>Azimut: 0°, Inlination: 30°, | Ltd. Oritannia Heu<br>Installation root: roo | se 8L8P-235-00 (34/2011)<br>d, Amir 52 m2, Pask-Power: 2,35kWp   |  |  |
| PV-Generator 3                                      |                                |                             | 10 x & Power Energy Co.<br>Aztmut: 01, Inthaton: 301,   | Ltd. Onitannia Hou<br>Installation root: roo | se SL6P-235-03 (34/2011)<br>K. Area: 52 m2, Peak-Power: 2,358Wp  |  |  |
| PV-Generator                                        |                                |                             |                                                         |                                              |                                                                  |  |  |
| 2 x Plenticore Plus 3.0                             |                                |                             | 1 x Plendcore Plus 5                                    | .0                                           |                                                                  |  |  |
| Datterievechselrichter                              |                                |                             |                                                         |                                              |                                                                  |  |  |
| 1 x NOSTAL Plendcore DI 3.0                         |                                |                             |                                                         |                                              |                                                                  |  |  |
| Datterie                                            |                                |                             |                                                         |                                              |                                                                  |  |  |
| 1 x LG Resu Rex 8.6 (8.6kWh)                        |                                |                             |                                                         |                                              |                                                                  |  |  |
| Komponenten                                         |                                |                             |                                                         |                                              |                                                                  |  |  |
| 1 K KSEM (G2)                                       |                                |                             | 1 X ENECTOR AC 3.                                       | 611                                          |                                                                  |  |  |
| Plenticoln                                          |                                |                             |                                                         |                                              |                                                                  |  |  |
| 10 x Power Expansion                                |                                | a x Darsoy Exercise         | n                                                       | ()<br>19 x co                                | mfort function                                                   |  |  |

Es wird eine Übersicht der Ergebnisse der PV-Anlagenplanung ausgegeben. Prüfen Sie die Einstellungen und Ergebnisse.

Projektdaten

Hier sehen Sie die Projektdaten, die Sie am Anfang eingegeben haben. Zusätzlich können Sie hier auch schon den Projektstatus ändern.

Projektinformationen

Übersicht der verbauten Komponenten in der PV-Anlage sowie der wichtigsten Kennzahlen der PV-Anlage.

Systemübersicht

Auflistung der Komponenten, die im Projekt berücksichtigt werden.

Wechselrichter Auslegung

Auflistung der Beschaltung der einzelnen MPPTs und möglicher Warnungen oder Fehler. Sollten noch Warnungen oder Fehler in der Auslegung auftauchen, sind diese auf jeden Fall zu prüfen und zu korrigieren.

Wenn Sie die Ergebnisse geprüft haben, können Sie auf der nächsten Seite den Bericht zum geplanten System erzeugen.

## 7.11 Bericht

| Einstellung zum Bericht                | Vorschau                                                                                                    |
|----------------------------------------|----------------------------------------------------------------------------------------------------|
| Berichtsseiten auswählen               |                                                                                                    |
| Deckblatt                              |                                                                                                    |
| Obersicht PV-Anlage                    | Kunde: Bir persönlicher Ansprechpartner:<br>Macimian Mutternann                                                                                                    |
| Energlesystem                          | Large Dx11<br>80000 Hagen Tel 1<br>12240 Musterstaut<br>12240 Musterstaut                                                                                                    |
| Systemübersicht                        | COMPANY marwinderstrong data                                                                                                    |
| Wechselrichter Verschaltung            |                                                                                                    |
| Komponenten                            |                                                                                                    |
| Verbrauch                              |                                                                                                    |
| Datenblatt PV-Modul (Anzahl PV-Module) | Anagendokumentation                                                                                                    |
| Sprache Im Berlicht                    |                                                                                                    |
| Deutsch 🗸                              | That the second second s |
|                                        |                                                                                                    |
| HERUNTERLADEN                          |                                                                                                    |
|                                        |                                                                                                    |
|                                        |                                                                                                    |
|                                        |                                                                                                    |
|                                        |                                                                                                    |
|                                        |                                                                                                    |
|                                        |                                                                                                    |
|                                        |                                                                                                    |
|                                        | 12                                                                                                    |
|                                        | Typ                                                                                                    |
|                                        | P-Wrige nit Eigenvelosizh<br>Bandort                                                                                                    |
|                                        | Lange Eck, 11, 50000 Hegen, Germany<br>Boolestes Machinese International Astronomy                                                                                                    |
|                                        | 21.05.2024                                                                                                    |
|                                        |                                                                                                    |
|                                        |                                                                                                    |
|                                        |                                                                                                    |
|                                        | Enset of NOS A, Sole Place 1, 100<br>NOS A, Sole Technology 1                                                                                                    |
|                                        | V-7                                                                                                    |
|                                        |                                                                                                    |
|                                        |                                                                                                    |
|                                        | · · · · · · · · · · · · · · · · · · ·                                                                                                    |
|                                        |                                                                                                    |
|                                        |                                                                                                    |

- 1. Wählen Sie die Seiten aus, die im Bericht erscheinen sollen.
- 2. Wählen Sie die Sprache aus, in welcher der Bericht erstellt werden soll.
- 3. Den Bericht können Sie als PDF herunterladen, ausdrucken oder das Projekt speichern.

# 8. Einstellungen

| 8.1 | Einstellungen – Allgemein               | 52 |
|-----|-----------------------------------------|----|
| 8.2 | Einstellungen - Eigenes Profil          | 53 |
| 8.3 | Einstellungen - PV-Module               | 54 |
| 8.4 | Einstellungen - Wechselrichterdatenbank | 55 |
| 8.5 | Einstellungen - Auslegung               | 56 |
| 8.6 | Einstellungen - Wirtschaftlichkeit      | 57 |

## 8.1 Einstellungen – Allgemein

Unter *Einstellungen* können für alle Projekte Voreinstellungen vorgenommen sowie die Datenbanken verwaltet werden.

Die *Einstellungen* rufen Sie auf der Startseite über den Menüpunkt Einstellungen auf.

| SOLAR PLAN 🗸 | © × €`            | Aximilian Mustermann V |
|--------------|-------------------|------------------------|
| Kostal       |                   | •                      |
|              | Startseite        |                        |
|              | Einstellungen     |                        |
|              | Service & Support | - 12                   |

#### Allgemeine Einstellungen 9

| Formatoptionen                |               |          | Standard PV-Modul festlegen   |     |        |
|-------------------------------|---------------|----------|-------------------------------|-----|--------|
| Einheiten 🚯                   |               |          | Hersteller                    |     |        |
| Metric                        |               | ~        | Heckert Solar AG              | ~   |        |
| Temperatur ()                 |               |          | Bezeichnung                   |     | ٩      |
| Celsius                       |               | ~        | NEMOA® 3.0 120 M 380 (1/2022) | ~   |        |
| Währung 🚯                     |               |          |                               |     |        |
| EUR - €                       |               | ~        |                               |     |        |
|                               |               |          |                               |     |        |
| Projekteinstellungen          |               |          |                               |     |        |
|                               |               |          |                               |     |        |
| Projekteinstellungen          | *<br>Ⅲ•Ĥ      | Optionen | <b>—</b>                      |     |        |
| PV-Anlage mit                 | PV-Anlage mit |          | Batterie                      |     |        |
|                               | U             |          |                               |     |        |
| Infoanzeige in Standardausleg | jung anzeigen |          |                               |     |        |
|                               |               |          |                               | Spe | ichern |

#### Formatoptionen

Auswahl der Formatoptionen für Einheit, Temperaturen und Währung.

Standard PV-Modul

Wählen Sie ein Standard PV-Modul aus, das im Projekt vorausgewählt ist.

#### Projektvoreinstellung

Wählen Sie aus, was in den Projekteinstellungen als Standard angezeigt werden soll.

# 8.2 Einstellungen - Eigenes Profil

### Eigenes Profil 🧧

| Mein Profil     |                 |                                          |
|-----------------|-----------------|------------------------------------------|
| Name            |                 | Vorname                                  |
| Planer          |                 | Planer                                   |
| Telefonnummer   |                 | E-Mail                                   |
| +49076147744116 |                 | KOSTAL.Terminal.Testing+Planer@gmail.com |
|                 |                 | Bearbeiten                               |
| Meine Firma     |                 |                                          |
| Logo            | Firma           |                                          |
|                 | KSE             |                                          |
|                 | Straße          | Hausnummer                               |
|                 | '>Hanferstraße  | 6                                        |
|                 | Postleitzahl    | Stadt                                    |
|                 | 79108           | Freiburg                                 |
|                 | Telefonnummer   | Webseite                                 |
|                 | +49076147744116 |                                          |
|                 |                 | Bearbeiten                               |

Hier werden Ihre persönlichen Daten und die Ihres Unternehmens dargestellt.

Änderungen an den Daten können nur über das KOSTAL Solar Terminal durchgeführt werden.

### INFO

Ggf. ist ein erneuter Login notwendig, wenn die persönlichen Daten geändert wurden.

Die Daten werden dann automatisch in jedes neue Projekt mit übernommen.

# 8.3 Einstellungen - PV-Module

#### PV-Modul • Q PV-Modul 2 Datenblatt hochladen → 2023 D bit D Namistring [Np] 400 Nennielszung Dazum Zeityp Fav 220 Wp 7/2011 P ♡ 5 225 Wp 7/2011 P 0 .... Inics LG230P1C-G2 230 WD 7/2011 🛛 🛛 🗢 🖻 ™ ♡ 5 7/2011 M ○ 5 7/2011 M ○ 5 230 Wp O Inc LG235M1C-G2 0 235 Wp Einträge pro Seite 5 10 25 50 1 2 9 4 5 ... 207 > Modulinformationen -Temperaturkoeffiziente / Liberatoristic / Liberatoristic 230.00 W Kurzschlussstrom -0.456 %/K 8.39 % 15.00 V 42 mm 42 mm 1 e-claufspannung 20.40 V rad 14.29 Leer STC 36.40 V Kurzschlussstrom STC

Verwalten Sie Ihre PV-Module und legen Sie Favoriten oder eigene PV-Module an.

- PV-Module suchen und als Favorit markieren.
- PV-Module hinzufügen, die nicht in der Datenbank vorhanden sind.
   Ein neues PV-Modul kann nur hinzugefügt werden, wenn alle Eingabefelder ausgefüllt sind.
- Übersicht der gewählten PV-Module.
- Modulinformationen des ausgewählten PV-Moduls.

#### INFO

Die verwendeten technischen Daten der PV-Module stammen aus den öffentlich zugänglichen Informationen der jeweiligen Modulhersteller. Der Inhalt der Datenbank wird fortlaufend überprüft und angepasst. Abweichungen können aber nicht ausgeschlossen werden, da die Daten häufigen Veränderungen unterliegen. Es wird daher keine Gewähr für Aktualität, Vollständigkeit und/oder Richtigkeit der PV-Moduldaten übernommen (die Werte stellen keine zugesicherten Eigenschaften dar).

## 8.4 Einstellungen - Wechselrichterdatenbank

| Wechselrichterdatenbank    |                               |                |                   |                 |  |  |  |
|----------------------------|-------------------------------|----------------|-------------------|-----------------|--|--|--|
| Hier können Sie einen Wec  | hselrichtertyp ausw           | ählen und beko | mmen eine Übersic | ht über         |  |  |  |
| die technischen Daten des  | Wechselrichters:              |                |                   |                 |  |  |  |
| Wachselrichtersarie Filler |                               |                |                   |                 |  |  |  |
| ✓ Co                       | nsider country V              | Consider count | ry release        |                 |  |  |  |
|                            | L                             | Aktuelle Wechs | eirichner         |                 |  |  |  |
| Auswahl zurücksetzen       |                               |                |                   |                 |  |  |  |
| Тур                        | Max. Leistung [kW]            | Anzahi Phasen  | Funktionalitäten  |                 |  |  |  |
| O PIKO IQ 3.0              | 3.00                          | Dreiphasig     | 0                 | 5               |  |  |  |
| O PIKO MP plus 3.0-2       | 3.00                          | Einphasig      | 0                 | 5               |  |  |  |
| O PLENTICORE plus 3.0 G2   | 3.00                          | Dreiphasig     | 000               | 5               |  |  |  |
| PLENTICORE S G3 (4.0)      | 7.00                          | Dreiphasig     | 0000              |                 |  |  |  |
| O PLENTICORE S G3 (5.5)    | 7.00                          | Dreiphasig     | 0000              |                 |  |  |  |
|                            |                               |                |                   |                 |  |  |  |
| Einträge pro Seite 5 10 25 | 50                            | 1 2            | 3 4 5 6           | $7 \rightarrow$ |  |  |  |
|                            |                               | _              |                   |                 |  |  |  |
| Wechselrichter Inform      | nationen                      |                |                   | - ^             |  |  |  |
|                            | Dezeichnung                   |                | PLENTICORE S G3   | (4.0)           |  |  |  |
|                            | Max. Wirkungsgrad             |                | 1                 | 8.00 %          |  |  |  |
|                            | Max. MPP-Spannung             |                | 5                 | 1.00 V          |  |  |  |
|                            | DC-Start Einganguspa          | nnung          | 6                 | 3.75 V          |  |  |  |
|                            | Max. Leerlaufspannung 1,000.0 |                |                   |                 |  |  |  |
|                            | Anzahl MPPT                   |                |                   | 3               |  |  |  |
| Batterie-Wechselri (opt.)  |                               |                |                   |                 |  |  |  |
| Wirkungsgrad europ.        |                               |                | 9                 | 7.00 %          |  |  |  |
| Max. DC-Strom              |                               |                | 6                 | 3.75 A          |  |  |  |
| DC-Nennspannung            |                               |                | 65                | 0.00 V          |  |  |  |
| IP-Schutzart               |                               |                |                   | 60              |  |  |  |
| Max. AC-Scheinleistung     |                               |                | 4,00              | AV 00.0         |  |  |  |

Hier finden Sie weitere Informationen zu den Wechselrichtern.

- Auswahl der Wechselrichter
- Filterfunktion
- Übersicht der gewählten Wechselrichter
- Informationen des ausgewählten Wechselrichters

#### INFO

Die verwendeten technischen Daten der KOSTAL-Wechselrichter in dieser Datenbank werden fortlaufend überprüft und gegebenenfalls angepasst. Trotzdem können Abweichungen und Fehler nicht ausgeschlossen werden. Es wird daher keine Gewähr für Aktualität, Vollständigkeit und/oder Richtigkeit der Wechselrichterdaten übernommen (die Werte stellen keine zugesicherten Eigenschaften dar). 

## 8.5 Einstellungen - Auslegung

| Auslegungstemperatur                                                     | Wechselrichter Parameter                                                                                                    |
|--------------------------------------------------------------------------|----------------------------------------------------------------------------------------------------|
| Min. Modultemperatur ["C] Max. Modultemperatur ["C]                      | Cos 🚯                                                                                                    |
| -10 C 70 C                                                               | Untererregt V 0,95                                                                                                    |
| Modultemperatur UOC ["C]                                                 | Wirkleistungsbegrenzung [%] Max. Phasenschieflast [kVA]                                                                           |
| 4                                                                        | <b>1</b> 00 <b>14</b> ,6                                                                                                    |
| lsc Faktor                                                               | Landerfreigabe der Wechselrichter berücksichtigen 📵                                                                               |
| Isc Faktor berücksichtigen                                               |                                                                                                    |
| Filter Wechselrichter<br>Mechaelrichterserie                             | Auslegungsverhältnis Mir. Leistungsverhältnis [%] Max. Leistungsverhältnis [%]                                                    |
| PIKO CI, PLENTICORE G3 ~                                                 | ■ 80 <b>■</b> 120 <b>■</b>                                                                                                    |
| Nechselrichterfilter                                                     | Min. dyn. Leistungsverhältnis Max. dyn. Leistungsverhältnis                                                                       |
| Aktuelle Wechselrichter, Nur dreiphasig V                                | ■ 80 <b>■</b> 130 <b>■</b>                                                                                                    |
| PIKO CI     PLENTICORE G3     Aktuelle Wechselrichter     Nur dreiphasig | Dynamische Leistungsverhältnis berücksichtigen     Frage zur Berücksichtigung des dynamischen     Leistungsverhältnisses anzeigen |
| Auswahl zurücksetzen                                                     |                                                                                                    |
|                                                                          |                                                                                                    |

Stellen Sie hier die Parameter für PV-Generatoren, Wechselrichter und die Wechselrichtervorauswahl ein. Diese werden dann bei der Auslegung direkt so als Vorauswahl übernommen, können aber in dem jeweiligen Schritt abgeändert werden.

Die Einstellungen für die Berechnung des dynamischen Leistungsverhältnisses werden hier vorgegeben und erscheinen je nach Einstellung in der Planung.

Beim Dynamische Leistungsverhältnis wird dem Anwender die Möglichkeit geboten, mittels einer Simulation das Leistungsverhältnis dynamisch zu ermitteln. Hierbei wird mit den am jeweiligen Anlagenstandort erzielbaren Leistungen gerechnet. So sind höhere Auslastungen des Wechselrichters möglich, ohne diesen zu überlasten. Hierbei wird überprüft, welche Leistung bei unterschiedlich ausgerichteten Flächen maximal gleichzeitig auftritt.

# 8.6 Einstellungen - Wirtschaftlichkeit

### Wirtschaftlichkeit @

| Finanz    | z-Parame     | eter |          |               |       |           |               |       |            |            |        |
|-----------|--------------|------|----------|---------------|-------|-----------|---------------|-------|------------|------------|--------|
| Betrachtu | ingszeitraum |      | Einspeis | evergūtung [€ | /kWh] | Stromkos  | sten [€/kWh]  |       | Steuern [9 | 6]         |        |
|           | 15           | Đ    |          | 0,109         | Ð     |           | 0,41          | Ŧ     |            | 19         | Ŧ      |
| Jährliche | PV-Module    |      | Laufzeit | der           |       | Jährliche |               |       |            |            |        |
| Degressio | on [%]       |      | Einspeis | evergütung [J | ahr]  | Stromkos  | stensteigerun | g [%] | Steuern in | Netto/Bru  | tto    |
|           | 1            | Ð    |          | 20            | Ð     |           | 1             | •     | Nett       | <b>o</b> [ | Brutto |
|           |              |      |          |               |       |           |               |       |            |            |        |

Geben Sie die Werte an, die Sie als Voreinstellung bei der Wirtschaftlichkeit verwenden möchten.

| Parameter                            | Erklärung                                                                                                    |
|--------------------------------------|----------------------------------------------------------------------------------------------------|
| Systemlaufzeit                       | Geben Sie die geplante Laufzeit der PV-An-<br>lage an. Für diese Dauer wird die Wirtschaft-<br>lichkeit berechnet.  |
| Einspeisevergütung [€/kWh]           | Geben Sie hier die Vergütung an, die Sie<br>vom Energieversorger pro eingespeister<br>kWh vergütet bekommen.        |
| Strombezugskosten [€/kWh]            | Geben Sie hier die Strombezugskosten pro<br>kWh an.                                                                 |
| Steuersatz                           | Geben Sie hier den Steuersatz an (z. B.<br>19%)                                                                     |
| Jährliche PV-Modul Degression        | PV-Module verlieren über die Jahre an Leis-<br>tung. Geben Sie den Wert für die jährliche<br>PV-Moduldegression an. |
| Dauer Einspeisejahre                 | Geben Sie hier die geschätzte Zeit der Ein-<br>speisung in Jahren an.                                               |
| Jährliche Strompreissteigerung       | Geben Sie einen Prozentsatz der jährlichen<br>Strompreissteigerung in Prozent an.                                   |
| Werte in Netto / Brutto inkl. Steuer | Auswahl, ob die Werte netto oder brutto in-<br>klusive Steuern angegeben wurden.                                    |

# 9. Service und Support

Unter Service und Support finden Sie zusätzliche Informationen, die Ihnen bei der Planung und Auslegung helfen können.

#### Bedienungsanleitungen

Hier finden Sie die Online-Bedienungsanleitung zum KOSTAL Solar Plan.

#### Fehlende PV-Module

Wenn Sie Ihr gewünschtes PV-Modul nicht gefunden haben, können Sie über den Button das Datenblatt des PV-Moduls hochladen, welches nach einer Prüfung mit in die PV-Moduldatenbank aufgenommen wird.

#### KOSTAL Solar Electric – YouTube Kanal

Finden Sie nützliche Informationen zu unseren Produkten auf unserem Kanal.

FAQ

Sie haben Fragen? Schauen Sie doch zuerst in unseren FAQ-Bereich. Vielleicht wird Ihr Problem hier schon gelöst.

#### Service und Kontakt

Unter **Service und Support** finden Sie die richtigen Ansprechpartner für Sie und Ihr Problem.

#### Changelog

Hier finden Sie den Changelog, der Informationen zu den Änderungen in der jeweiligen Version beinhaltet und die aktuelle Versionsangabe zum KOSTAL Solar Plan.

## www.kostal-solar-electric.com